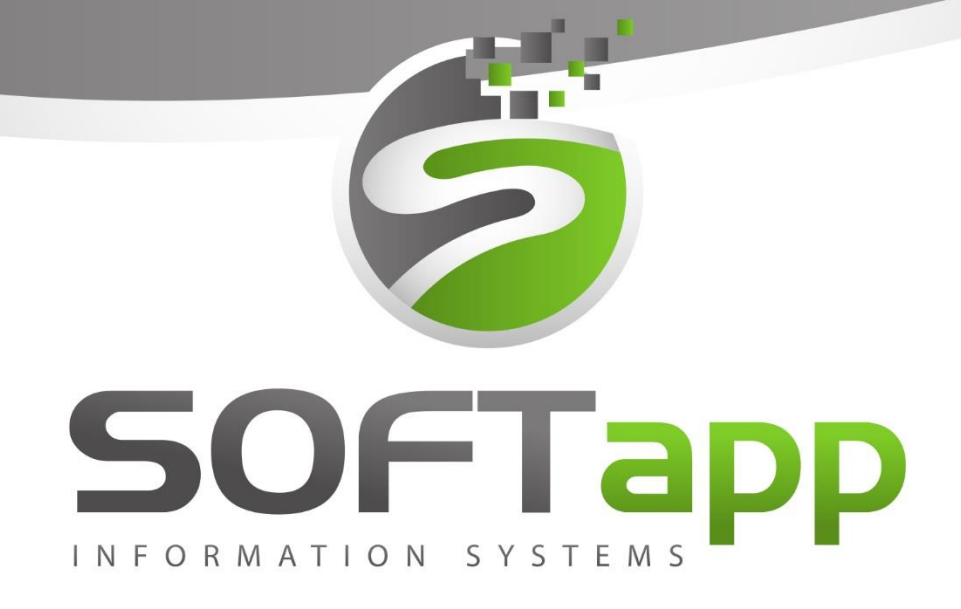

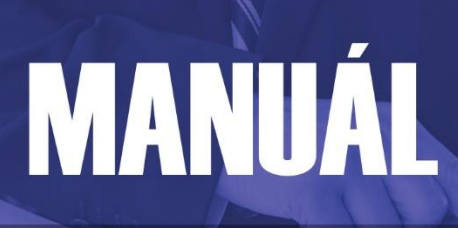

**Servis Ford** 

Ekonomické informační systémy

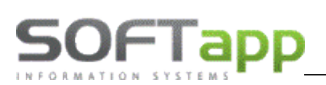

# 1. Spuštění a přihlášení do modulu

# 1.1 Spuštění programu

Program modulu Uni Servis lze jednoduše spustit pomocí zástupce na ploše pomocí dvojkliku.

V případě, že zástupce modulu Uni Servis z nějakého důvodu chybí, lze se k zástupci dostat v příslušné složce, kde je program nainstalován. Dle standartní instalace složku je možné nalézt v C:/Klient/Auto/Servis/servis.exe.

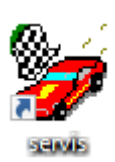

V případě, že program v této složce není, je vhodné kontaktovat správce vaší firemní sítě nebo jinou osobu odpovědnou za instalaci nových verzí.

V případě, program je nainstalován v dané složce, ale na ploše zástupce chybí, lze zástupce vytvořit standartní způsobem:

- a) Nalézt servis.exe
- b) Pravý klik myší
- c) Odeslat
- d) Plocha (vytvořit zástupce)

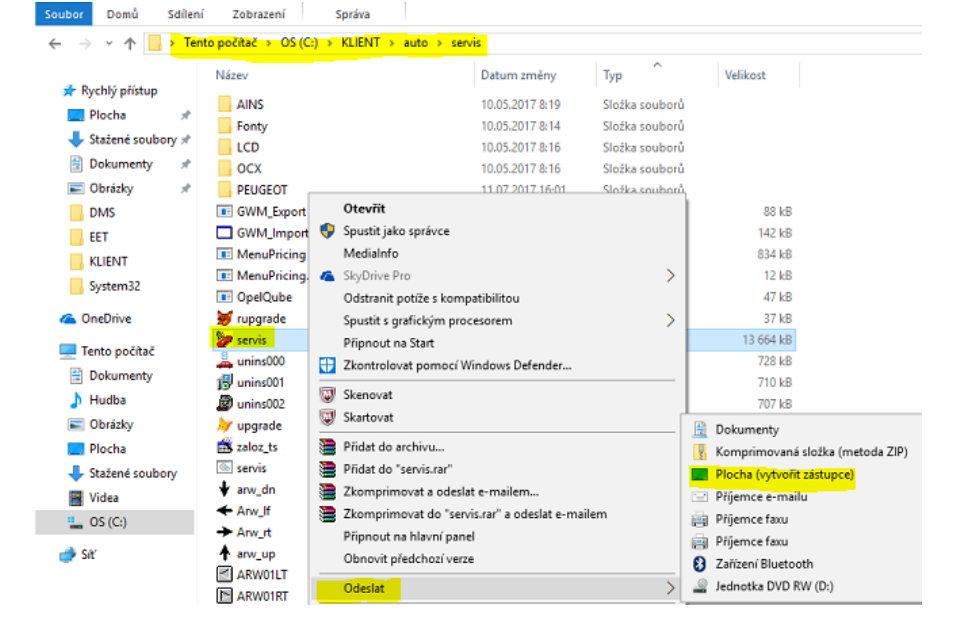

# 1.2 Přihlášení do programu

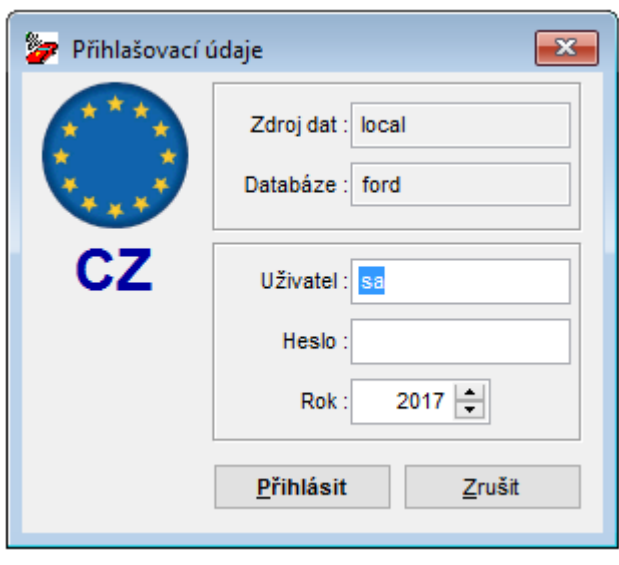

Po dvojkliku na zástupce programu se zobrazí přihlašovací tabulka, kde je nutné zadat přihlašovací jméno a heslo.

Dále je vhodné zkontrolovat aktuální rok a přihlásit se.

V případě nezdárného přihlášení je doporučeno zkontrolovat nastavení připojení (pokud je skryté, pomocí šipky v levém dolním rohu rozkrýt).

Server/ODBC je propojení lokálního počítače se serverem.

Pole Databáze obsahuje název databáze, do které se modul přihlašuje.

Pokud se opětovně nelze přihlásit do modulu, je vhodné kontaktovat správce vaší sítě nebo jinou pověřenou osobu a provést kontrolu přihlášení či přihlašovacích údajů.

V případě že ani potom se do modulu nedostanete, kontaktujte náš hotline.

way some cost

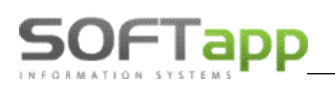

# 2. Práce s modulem

Pro celý modul servis platí používání klávesových zkratek levý alt + podtržené písmeno na tlačítku. Další klávesové zkratky jsou k dispozici v záložce ,Co je nového...' v horním menu.

# 2.1 Servis

Po přihlášení do modulu Servis se zobrazí hlavní obrazovka dle nastavení programu. Standardně je nastaven formulář pro vyhledání vozidla či zákazníka, ale dle nastavení programu lze jako první po spuštění zobrazit objednané a dodané díly.

| 🍃 Autoservis                       |                                                   |                                            |                         |
|------------------------------------|---------------------------------------------------|--------------------------------------------|-------------------------|
| Plánovač SPZ :                     |                                                   | Svolávací akce                             | <u>P</u> řehled zakázek |
| Info o mater. VIN kód :            | ×                                                 | Kód Popis Akce                             | Konce Zakáz 🔺           |
| SMS FSA Vozidlo                    |                                                   |                                            |                         |
| Verze / typ motoru :               |                                                   |                                            |                         |
| V provozu / Platnost<br>assistance |                                                   |                                            | ~ ~                     |
| Platnost STK / Emise :             |                                                   | <                                          | >                       |
| IČO (kód) :                        | Vozidla                                           | Zakázky Díl.práce Ost.práce Mat            | teriál Pozn.            |
| Název:                             |                                                   | Typ Číslo Cena s DPH Datum sestavení       | Popis ^                 |
| Adresa                             |                                                   |                                            |                         |
| PSČ, město :                       |                                                   |                                            |                         |
| Mobil :                            |                                                   |                                            |                         |
| Email :                            |                                                   |                                            |                         |
| Datum souhlasu :                   |                                                   |                                            |                         |
| Pohledávky / Závazky :             | 0,00 0,00                                         |                                            |                         |
| Kód řidiče :                       | Vozidla                                           |                                            |                         |
| Jméno řidiče :                     |                                                   |                                            |                         |
| Telefon :                          |                                                   |                                            | ×                       |
| Mobil :                            |                                                   | Přehled Cena za zakázky cel                | kem (s DPH) : 0,00 Kč   |
| <u>S</u> PZ <u>Z</u> al            | kázka <u>D</u> ílenské práce <u>O</u> statní prác | e Řidiči <u>K</u> alendář <u>M</u> ajitelé | Kone <u>c</u>           |

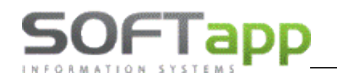

Vyplněný formulář vypadá následovně:

| Autoservis                 |              |           |           |         |              |               | _    |        |         |     |           |       |           |            |               |          | Σ   |
|----------------------------|--------------|-----------|-----------|---------|--------------|---------------|------|--------|---------|-----|-----------|-------|-----------|------------|---------------|----------|-----|
| Plánovač                   | SPZ :        | 7A73355   | j -       |         | Zakou<br>fir | ipeno u<br>my | s    | voláva | icí ako | се  |           |       |           |            | <u>P</u> řehl | ed zaká  | ze  |
| Infoomater. VIN            | kód :        | WF0 5     | 5XXGBB5   | 56R3899 | 95           | ×             |      | Kód    | Po      | pis |           |       |           | Akce       | Kon           | ce Zaká  | z / |
| SMS FSA Vo                 | zidlo :      | FORD Mo   | ondeo     |         |              |               | $\ $ |        | _       |     |           |       |           |            | _             | _        | -   |
| Verze / typ mo             | otoru :      |           |           | 2.0 115 | PS           |               | ╟    |        | -       |     |           |       |           |            |               | <u> </u> | -   |
| V provozu / Plat<br>assist | nost<br>ance | 01.01.20  | 10        |         |              |               |      |        |         |     |           |       |           |            |               |          |     |
| Platnost STK / En          | nise :       |           |           |         |              |               |      | <      |         |     |           |       |           |            |               | 3        | >   |
| IČO (                      | kód) :       | 4519492   | 1         | 0       | Vozidl       | a             |      | Zaka   | ázky    |     | Díl.práce | 0     | st.práce  | Mat        | eriál         | Pozr     | ۱.  |
| Na                         | ázev :       | Softapp   |           |         |              |               |      | Тур    | Čísl    | 0   | Cena s l  | DPH   | Datum s   | estavení   | Popis         |          | ^   |
| Ad                         | resa :       | Kouty 14  | 19        |         |              |               | -    | _      |         |     |           |       |           |            |               |          | -   |
| PSČ, m                     | ěsto :       | 757 01    | Valašs    | ské Mez | tiříčí       |               |      | -      |         |     |           |       |           |            |               |          | -   |
| 1                          | lobil :      |           |           |         |              |               |      |        |         |     |           |       |           |            |               |          | _   |
| E                          | Email :      | hotline@: | softapp.c | z       |              |               |      | -      |         |     |           |       |           |            |               |          | -   |
| Datum souh                 | lasu :       | 01.01.19  | 00        |         |              |               |      |        |         |     |           |       |           |            |               |          |     |
| Pohledávky / Záva          | azky :       |           | 0,00      |         | 3630,00      |               |      | -      |         |     |           |       |           |            |               |          | -   |
| Kód ř                      | idiče :      |           |           |         | Vozidl       | a             |      |        |         |     |           |       |           |            |               |          |     |
| Jméno ř                    | idiče :      |           |           |         |              |               | -    | -      |         |     |           |       |           |            |               |          | -   |
| Tel                        | efon :       |           |           |         |              |               |      |        |         |     |           |       |           |            |               |          | ¥   |
| 1                          | Nobil :      |           |           |         |              |               |      | Přehle | ed      |     |           | c     | ena za za | akázky cel | (em (s D      | PH): 0,0 | 0 K |
| SP7                        | Zaká         | zka       | Dilensi   | é nráce | . 0.         | tatní prá     | ce   | 1      | Řidi    | iči | Kak       | endář |           | Maiitelé   |               | Konec    |     |

V levé polovině jsou informace o vybraném vozidle a zákazníkovi. V horní levé části jsou přístupná tlačítka pro:

Spuštění Plánovače

Spuštění Informací o materiálu

Spuštění SMS

Spuštění přehledu FSA (svolávací akce)

V pravé části se zobrazují v první tabulce svolávací akce. V druhé tabulce jsou použity záložky pro servisní historii na daném vozidle, provedené dílenské a ostatní práce na vozidle, materiál použitý na zakázkách a na poslední záložce je poznámka k vozidlu.

Tlačítka ve spodní části umožňují zobrazit kartu vozidla (tlačítko SPZ), vytvořit zakázku (tlačítko ,Zakázka'), spustit číselník obchodních partnerů (tlačítko Majitelé) nebo ukončit program (tlačítko Konec)

# Další tlačítka ve formuláři:

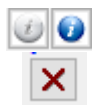

Plánovač

Info o mater.

FSA

**Centrální poznámka k vozidlu nebo k zákazníkovy** (podle toho u které hodnoty je tlačítko umístěno -> ikona je stejná, modrá ikona obsahuje poznámku, šedá ikona je prázdná) **Storno výběru** 

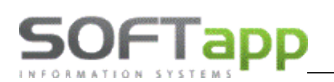

# Zakázka

# Nová zakázka

Zakázka se dá na zákazníka vytvořit dvěma hlavními způsoby:

- 1) Nová zakázka z úvodní obrazovky
- 2) Nová zakázka z přehledu zakázek

# Nová zakázka z úvodní obrazovky

- V hlavní obrazovce se vybere vozidlo, ke kterému se automaticky přiřadí zákazník ze systému nebo se první vybere zákazník a následně z jeho vozového parku příslušné vozidlo
  - a) Vozidlo se vybere takovým způsobem, že se zadá registrační značka (dále jen RZ) vozidla do pole pro poznávací značky (SPZ) nebo se vyplní část VIN kódu do kolonky pro ,VIN kód<sup>4</sup>. Pokud se zadá RZ a vozidlo je v systému již navedeno, vozidlo se vybere z databáze a doplní se příslušné pole, jak u vozidla, tak zákazníka. Pokud je zadána část VIN kódu (např. posledních 6 čísel) a pokud je tato část v databázi jedinečná opět se doplní veškeré hodnoty jako tomu bylo u doplnění RZ. Pokud tato část se vyskytuje u více vozidel, zobrazí se tyto vozidla v přehledu a uživatel má možnost vozidlo vybrat klikem na příslušný řádek a odsouhlasením stitkem tlačítka ,OK<sup>4</sup>.

| Plánovač      | SPZ :                  |     |    |         |   |
|---------------|------------------------|-----|----|---------|---|
| Info o mater. | VIN kód :              |     |    |         | × |
| SMS FSA       | Vozidlo :              |     |    |         |   |
| Verze /       | typ motoru :           |     |    |         |   |
| V provozu /   | Platnost<br>assistance |     |    |         |   |
| Platnost ST   | K/Emise :              |     |    |         |   |
|               | IČO (kód) :            |     |    | Vozidla |   |
|               | Název :                |     |    |         |   |
|               | Adresa :               |     |    |         |   |
| P             | SČ, město :            |     |    |         |   |
|               | Mobil :                |     |    |         |   |
|               | Email :                |     |    |         |   |
| Datun         | n souhlasu :           |     |    |         |   |
| Pohledávky    | / Závazky :            | 0,0 | 00 | 0,00    |   |
|               | Kód řidiče :           |     |    | Vozidla |   |
| Jn            | néno řidiče :          |     |    |         |   |
|               | Telefon :              |     |    |         |   |
|               |                        |     |    |         |   |

b) Zákazníka je možné vybrat z databáze pomoví

vepsání části jména (např. příjmení nebo název firmy) do kolonky "Kód (RČ)' a po odentrování se zobrazí zúžený výběr zákazníků, kteří jsou uvedeni v databázi a obsahují hledanou část jména. Dále se zákazník vybere klikem na řádek a stiskem tlačítkem "OK' se potvrdí výběr. Následně se aktivuje tlačítko "Vozidla', které když uživatel rozklikne, objeví se vozový park zákazníka a uživatel jen vybere příslušné vozidlo.

c) Jak zákazníka, tak i vozidlo lze vybrat přes tlačítko F2 nebo pravý klik v dané kolonce. V tomto případě se zobrazí celý číselník buď zákazníků, nebo vozidel, podle pole, ze kterého uživatel číselník vyvolal. Následně lze filtrovat pomocí filtrovacího řádku v horní části formuláře. Filtr lze uplatnit ve více sloupcích najednou a potvrzení filtru se provádí klávesovou zkratkou Ctrl + Enter

| 🍃 Majitelé | Majitelé |         |                   |          |   |  |  |  |  |  |
|------------|----------|---------|-------------------|----------|---|--|--|--|--|--|
| •          | SOFTAPP  |         |                   |          |   |  |  |  |  |  |
| IČ +       | Firma    | Adresa  | Město             | Kód      | ^ |  |  |  |  |  |
|            | Firma4   | Ulice4  | Valašské Meziříčí | 00000005 |   |  |  |  |  |  |
|            | Firma5   | Ulice5  | Valašské Meziříčí | 00000006 |   |  |  |  |  |  |
|            | Firma6   | Ulice6  | Valašské Meziříčí | 00000007 |   |  |  |  |  |  |
|            | Firma7   | Ulice7  | Valašské Meziříčí | 00000008 |   |  |  |  |  |  |
|            | Firma8   | Ulice8  | Valašské Meziříčí | 00000009 |   |  |  |  |  |  |
|            | Firma10  | Ulice10 | Valašské Meziříčí | 00000011 |   |  |  |  |  |  |

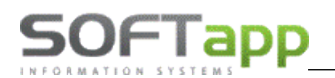

2) Po výběru zákazníka a vozidla lze přistoupit k založení nové zakázky pomocí tlačítka ,Zakázka' v levé dolní části. Po stisknutí tlačítka se zobrazí formulář pro zakázku. V tomto formuláři je již vyplněno vozidlo a zákazník.

| 🍃 Zakázkový list                  |                      |                  |                      |                         |            |                                         |                                                         |                                    |                          | 8       |
|-----------------------------------|----------------------|------------------|----------------------|-------------------------|------------|-----------------------------------------|---------------------------------------------------------|------------------------------------|--------------------------|---------|
| SPZ :                             | VIN kód              | WF0 5XXGCD57     | E56858 Typ mo        | t.: 1.6TDCI90           |            | Provoz : 0                              | 1.01.1900 Ve                                            | ze : FC                            | ORD FOCUS 20             | 05      |
| Typ / Číslo :                     | BO 9916              | 1990 🝩 😫         | Přímý příjem<br>Sára | <u>N</u> ová zakázka Pl | ánovač     | IČ (kód) :                              | 45194921                                                |                                    | 45194921                 |         |
| SMS Název :                       | FORD Focus,          |                  | 🗌 5+ 🛛 I             | Datum přijmu : 26.0     | 8.2017     | Název :                                 | Softapp                                                 |                                    |                          |         |
| Převzal :                         | sa                   |                  | Datum př             | evzetí : 26.08.2017     | 7 12:48    | Adresa :                                | Kouty 1419                                              |                                    | Valašské Me              | zíříčí  |
| Objednává :                       |                      |                  | Středisko o          | dběru : 5               |            | Tel/mob :                               | +420 571 616                                            | 50 /                               |                          | 1_      |
|                                   | VHC ne               |                  |                      |                         |            |                                         |                                                         |                                    |                          |         |
| Sleva v %                         | 0.00 Sleva v         | % 0.00 Cenová    | 5 Rabatni            | Procento                | 0.00       | Řidič :                                 |                                                         |                                    |                          |         |
| Zoůsob úbrady :                   | Hotově               |                  | skupina              | čtěva km :              | 0          |                                         |                                                         |                                    |                          |         |
|                                   |                      |                  | rosicumnuv           |                         |            |                                         |                                                         |                                    |                          |         |
| Rezerva : N T                     | rojúhelník : N       | Mlhovky : N      | Rádio : N            | Stav tachometru         |            | 150 F                                   | Palivo :                                                | Po                                 | ojistná událost :        | N       |
| Nářadí: N L                       | ékárnička : N        | Zvedák : N 0     | D měnič : N          | Další výbava :          | ·          |                                         |                                                         |                                    | Poškozen :               | N       |
| Servisní knížka                   | a 🔄 Emisní průk      | az 🔄 Velký tech  | nický průkaz         | Malý technický průk     | az 🗌 D     | oklad o pojište                         | ění Statu                                               | s                                  |                          | $\sim$  |
| Toto je poznámka k                | k zakázce            |                  |                      |                         |            |                                         |                                                         |                                    | ^                        | FCJ     |
|                                   |                      |                  |                      |                         |            |                                         |                                                         |                                    |                          |         |
|                                   |                      |                  |                      |                         |            |                                         |                                                         |                                    |                          |         |
|                                   |                      |                  |                      |                         |            |                                         |                                                         |                                    |                          | ΡM      |
|                                   |                      |                  |                      |                         |            |                                         |                                                         |                                    |                          |         |
|                                   |                      |                  |                      |                         |            |                                         |                                                         |                                    | ~                        | М       |
| Předpokládané<br>datum ukončení : | 26.08.2017 16:30     | Předpokládaná ce | na : 3000            | Reklamace               | lídka Zá   | áloha hotově :                          | 0,00                                                    |                                    | Zálohová faktu           | ura 🗌   |
|                                   |                      |                  |                      |                         |            |                                         |                                                         |                                    |                          |         |
|                                   |                      |                  |                      |                         | 1          | Zákaznik soul                           | hlasí ze zkušeb<br>žodujo póbrodo                       | nı jizdou                          | <u>S</u> lužt            | y       |
| <u>D</u> ílenské práce            | Načíst d <u>a</u> ta |                  |                      |                         | <u>N</u> D | Zákazník soul<br>Zákazník po<br>Vyměněn | hlasí ze zkušeb<br>žaduje náhradn<br>ié díly vrátit zák | ni jizdou<br>í vozidlo<br>azníkovi | i <u>S</u> lužt<br>iUlož | y<br>it |

- 3) První krok v tomto formuláři je stanovit typ zakázky. Typ zakázky, pokud se automaticky nepřednabízí dle nastavení programu na uživatele lze vybrat pomocí tlačítka F2, pravého kliku nebo lze typ vepsat do příslušné kolonky (pokud ho uživatel zná). Následně je nutné stisknout tlačítko ,Nová zakázka<sup>4</sup>, které vygeneruje číslo zakázky z dané číselné řady. Tímto se vygeneruje hlavička zakázky (Název zakázky, datum předpokládaného ukončení, ...) a je možné postupovat ve vyplnění dalších údajů.
- 4) Je zkontrolovat automaticky vyplněné údaje. Dále ale uživatel může vyplnit ostatní údaje, které jsou v zakázkovém listě k dispozici. Například jestli je na dané vozidlo možné použít přímý příjem, Sáru nebo servis 5+ nebo jiná zvýhodnění. Na zakázku může uživatel také uplatnit slevu na práci či materiál.

| Sleva v % 🛛 | 0.00 | Sleva v % |
|-------------|------|-----------|
| na práci :  | 0,00 | na materi |

0,00

Uživatel může dále vyplnit výbavu jakou má zákazník ve vozu (A/N), palivo (tři znaky např.: ½), zda je vůz poškozen nebo zda se jedná o pojistnou událost. **Pokud u pojistné události uživatel vyplní A, zobrazí se formulář pro zapsání podrobnějších informací.** 

| 🧽 Pojišťovací událost 🛛 🗖                 |              |
|-------------------------------------------|--------------|
| Číslo pojistné události :<br>Pojišťovna : | <u>Z</u> pět |

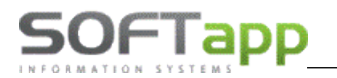

Dalšími údaji jsou například i datum další kontroly STK nebo další návštěva v servise. Tyto údaje se zapisují do karty vozidla.

**Uprostřed formuláře je místo pro poznámku příjímacího technika.** Do této poznámky lze vkládat uložený text. Tento text se vloží z číselníku, který se zobrazí pomocí tlačítka ,...' vedle poznámky nebo pravého kliku do pole poznámky. Do poznámky lze vložit i předběžnou kalkulaci zakázky přes tlačítko ,P M' Po stisknutí tlačítka se zobrazí následující formulář, kde v horní části se pracuje s pracemi a spodní čísti s materiálem.

| ACE.                                                                                                    | Drub           | Νάτου πτόρο                                                                                   | Conclined | Doðiad                   | Clave 94                       | Colkor        |             | MI                                     | Deb                 | Monočítot |   |
|----------------------------------------------------------------------------------------------------|----------------|-----------------------------------------------------------------------------------------------|-----------|--------------------------|--------------------------------|---------------|-------------|----------------------------------------|---------------------|-----------|---|
| 100007                                                                                                    | M              | Přelok 2 př. brzdových kotoučů voz                                                            | Cena/jeu. | 1 70                     | 0.00                           | Ceikeii       | F 4 00      | hod                                    | 21.0                |           | T |
| 127871                                                                                                    | M              | D+M kroužku spím otáček př. kola                                                              | 620,00    | 0.90                     | 0,00                           | 5             | 58.00       | hod                                    | 21,0                | H         | + |
| 121011                                                                                                    |                | D'III NOUERU OIIII. OLUCOR pr. Rolu                                                           | 020,00    | 0,00                     | 0,00                           |               |             | liou                                   | 21,0                |           | 1 |
|                                                                                                    |                |                                                                                               |           |                          |                                |               |             |                                        |                     |           | ┥ |
|                                                                                                    |                |                                                                                               |           |                          |                                |               |             |                                        |                     |           | 1 |
|                                                                                                    |                |                                                                                               |           |                          |                                |               |             |                                        |                     |           | ┦ |
| <                                                                                                    | 1              | 1                                                                                             | I         | 1                        | 1                              |               |             | 1                                      |                     | :         | > |
| na bez DPH                                                                                                    | Cena           | s DPH                                                                                         |           | Broblé                   | llav a údržk                   |               |             | Smo ž                                  |                     | Nourí     |   |
|                                                                                                    |                |                                                                                               |           | EIUIIIK                  | iky a uuizu                    | a             |             | JIIIdZ                                 |                     |           |   |
| 1612,00                                                                                                    |                | 1950,52                                                                                       |           |                          | -                              |               |             | _                                      |                     |           |   |
| 1612,00<br>ateriál :                                                                                                    |                | 1950,52                                                                                       |           |                          | _                              |               |             |                                        |                     |           |   |
| 1612,00<br>ateriál :<br>Číslo materiál                                                                                                    | lu N           | 1950,52<br>ázev materiálu                                                                     | Množství  | Cen                      | a/jed. SI                      | eva %         | Celke       | <br>m                                  | Dph                 | Nepočítat |   |
| 1612,00<br>ateriál :<br>Číslo materiál<br>4479371                                                                                                    |                | 1950,52<br>ázev materiálu<br>L.SPOJE - HLAVNÍ                                                 | Množství  | Cen<br>2,00 79           | a/jed. SI<br>95,000            | eva %<br>0,00 | Celke       | m<br>i990,00                           | Dph<br>21,0         | Nepočítat |   |
| 1612,00<br>ateriál :<br>Číslo materiál<br>4479371<br>4117358                                                                                                    |                | 1950,52<br>ázev materiálu<br>L.SPOJE - HLAVNÍ<br>AMENO - NAPÍNÁK                              | Množství  | Cen<br>2,00 79<br>1,00 7 | a/jed. SI<br>95,000<br>73,000  | eva %<br>0,00 | Celke<br>15 | m<br>5990,00<br>773,00                 | Dph<br>21,0<br>21,0 | Nepočítat | - |
| 1612,00<br><b>ateriál</b> :<br>Číslo materiál<br>4479371<br>4117358                                                                                                    | lu N<br>E      | 1950,52<br>ázev materiálu<br>L.SPOJE - HLAVNÍ<br>AMENO - NAPÍNÁK                              | Množství  | Cen<br>2,00 79<br>1,00 7 | a/jed. SI<br>95,000<br>73,000  | eva %<br>0,00 | Celke<br>15 | m<br>i990,00<br>773,00                 | Dph<br>21,0<br>21,0 | Nepočítat |   |
| 1612,00<br>ateriál :<br>Číslo materiál<br>4479371<br>4117358                                                                                                    | lu N<br>E<br>R | 1950,52<br>ázev materiálu<br>L.SPOJE - HLAVNÍ<br>AMENO - NAPÍNÁK                              | Množství  | Cen<br>2,00 79<br>1,00 7 | a/jed. SI<br>95,000<br>73,000  | eva %<br>0,00 | Celke<br>15 | m<br>5990,00<br>773,00                 | Dph<br>21,0<br>21,0 | Nepočítat |   |
| 1612,00<br>ateriál :<br>Číslo materiál<br>4479371<br>4117358                                                                                                    | lu N<br>E<br>R | 1950,52<br>ázev materiálu<br>L.SPOJE - HLAVNÍ<br>AMENO - NAPÍNÁK                              | Množství  | Cen<br>2,00 79<br>1,00 7 | a/jed. SI<br>95,000<br>73,000  | eva %<br>0,00 | Celke<br>15 | m<br>i990,00<br>773,00                 | Dph<br>21,0<br>21,0 | Nepočítat |   |
| 1612,00<br>ateriál :<br>Číslo materiál<br>4479371<br>4117358                                                                                                    |                | 1950,52<br>ázev materiálu<br>L.SPOJE - HLAVNÍ<br>AMENO - NAPÍNÁK                              | Množství  | Cen<br>2,00 79<br>1,00 7 | a/jed. SI<br>95,000<br>73,000  | eva %<br>0,00 | Celke       | m<br>;990,00<br>773,00                 | Dph<br>21,0<br>21,0 | Nepočítat |   |
| 1612,00<br>ateriál :<br>Číslo materiál<br>4479371<br>4117358                                                                                                    |                | 1950,52<br>ázev materiálu<br>L.SPOJE - HLAVNÍ<br>AMENO - NAPÍNÁK                              | Množství  | Cen<br>2,00 79<br>1,00 7 | a/ jed. SI<br>95,000<br>73,000 | eva %<br>0,00 | Celke       | m<br>;990,00<br>773,00                 | Dph<br>21,0<br>21,0 |           |   |
| 1612,00<br>ateriál :<br>Číslo materiál<br>4479371<br>4117358<br>                                                                                                    |                | 1950,52<br>ázev materiálu<br>L.SPOJE - HLAVNÍ<br>AMENO - NAPÍNÁK                              | Množství  | Cen<br>2,00 79<br>1,00 7 | a/ jed. SI<br>95,000<br>73,000 | eva %<br>0,00 | Celke       | m<br>i990,00<br>773,00                 | Dph<br>21,0<br>21,0 | Nepočítat |   |
| 1612,00<br>ateriál :<br>Číslo materiál<br>4479371<br>4117358<br>4117358<br>4117458<br>4117458<br>417 | Lu N<br>E<br>R | 1950,52<br>ázev materiálu<br>L.SPOJE - HLAVNÍ<br>AMENO - NAPÍNÁK<br>S DPH Celkem bez DPH Celk | Množství  | Cen<br>2,00 79<br>1,00 7 | a/jed. SI<br>95,000<br>73,000  | eva %<br>0,00 | Celke<br>15 | m<br>i990,00<br>773,00<br><u>S</u> maž | Dph<br>21,0<br>21,0 | Nepočítat |   |

Pomocí klávesy F2 v kolonce pro kód práce nebo číslo materiálu se zobrazá formulář číselníku pro práce nebo materiál.

Formulář pro číselník prací:

| 🗽 Dílenské práce                                                                             |   |             |                                                                                |         |                 |              | ×        |
|----------------------------------------------------------------------------------------------|---|-------------|--------------------------------------------------------------------------------|---------|-----------------|--------------|----------|
|                                                                                              |   |             |                                                                                |         |                 |              | < >      |
| (b) 122-kotoučové brzdy<br>(b) 122-Bubnové brzdy<br>(b) 123-Ovládání a řízení brzd           | С | Combination | Operation<br>Název práce                                                       | Poč ied | Typové označení | ТМ           | <u> </u> |
| 124-Podtlakové čerpadlo                                                                      |   | 131340      | D&M 1 manž přev říz ,bez kontr.sb.                                             | ,70     | Všechny         | MUA          |          |
|                                                                                              |   | 131344      | D&M manžety hřeb. tyče (jedné)<br>D&M zmanžety hřeb. tyče (jedné)              | ,30     | Všechny         | MUA          |          |
|                                                                                              |   | 131351      | D&M 2 manž přev.říz., bez kontr. sbíh<br>D&M 2 manž přev.říz., bez kontr. sbíh | ,00     | Všechny         | MUA          |          |
| 127 Abo a hierin takee                                                                       |   | 132321      | Dem. a mon. vodicího ramena<br>Dem. a mon. vodicího ramena                     | ,00     | Všechny         | MUA          |          |
|                                                                                              | - | 132520      | D&M sestavy táhla řízení<br>D&M sestavy táhla řízení                           | ,80     | Všechny         | MUA          |          |
| 131-Převodoka hzení<br>131-Převodovka servořízení<br>132 Spejevořítvěn řízení                |   | 132630      | výměna 1 spoj. tyče řízení                                                     | 1,20    | Všechny         | MVR          |          |
| 132-apojovaci ijce ilzeni<br>134-Posilovač řízení                                            |   |             |                                                                                |         |                 |              |          |
| <ul> <li>III 135-OVIAdani rizeni</li> <li>III-Přední nánrava hnací hřídele a za Y</li> </ul> |   |             |                                                                                |         |                 |              |          |
| Č.práce Název práce Poč.jed A                                                                |   |             |                                                                                |         |                 | _            |          |
| 127871 D+M kroužku sním. otáč 0,90                                                           |   | <           |                                                                                |         | <u> </u>        | >            | *        |
| · · · · ·                                                                                    | ĸ | (ód práce : | Název práce :                                                                  |         | <u>О</u> К      | <u>Z</u> pět |          |

- Uživatel se ve stromu prací (levá horní část formuláře) dostane až do na příslušnou větev, na kterou když dvakrát klikne, tak se načtou příslušné práce (pravá střední část formuláře).
- Pokud uživatel označí nějakou práci a stiskne tlačítko nákupního košíku (levá spodní část formuláře) práce se mu vloží do koše prací. Tak uživatel může do koše vybrat x prací. Pomocí šipky vedle nákupního košíku se práce z koše dílenských prací maže. Po tomto je zapotřebí vložit výběr do předešlého formuláře prací pomocí tlačítka ,OK'.

# Formulář pro číselník matriálu:

| Číslo materiálu    | Název materiálu | Druh 1 | Druh 2 | Druh 3 | Zákaznická cena |
|--------------------|-----------------|--------|--------|--------|-----------------|
| 0020861            |                 | 899    | XH     |        | 5,00            |
| 0020862            |                 | 899    | ХН     |        | 113,00          |
| 0020864            |                 | 899    | ХН     |        | 164,00          |
| 0020865            |                 | 899    | XH     |        | 164,00          |
| 0020866            |                 | 899    | ХН     |        | 164,00          |
| 0020867            |                 | 899    | ХН     |        | 164,00          |
| 0020868            |                 | 899    | ХН     |        | 164,00          |
| 0020869            |                 | 899    | ХН     |        | 164,00          |
| 0020870            |                 | 899    | ХН     |        | 429,00          |
| 0020871            |                 | 899    | ХН     |        | 215,00          |
| 0020872            |                 | 899    | XH     |        | 164,00          |
| 0020873            |                 | 899    | ХН     |        | 164,00          |
| 0020874            |                 | 899    | ХН     |        | 164,00          |
| 0020875            |                 | 899    | XH     |        | 215,00          |
| 0020878            |                 | 899    | ХН     |        | 164,00          |
| 0020879            |                 | 899    | XH     |        | 215,00          |
| 0020881            |                 | 899    | XH     |        | 164,00          |
| 0020882            |                 | 899    | XH     |        | 164,00          |
| 0020883            |                 | 899    | XH     |        | 276,00          |
| 0020884            |                 | 899    | XH     |        | 164,00          |
| 0020885            |                 | 899    | XH     |        | 276,00          |
| 0020886            |                 | 899    | XH     |        | 164,00          |
| 0020887            |                 | 899    | XH     |        | 164,00          |
| r l                |                 |        |        |        |                 |
| ihār padla šiala i |                 |        |        |        |                 |

- V tomto formuláři je možné hledat materiál ve skladu pomoc čísla materiálu nebo názvu ve spodní části formuláře (po odentrování se potvrdí výběr, lze používat jen část čísla nebo názvu)
- Po označení materiálu v tabulce se výběr tohoto materiálu potvrdí tlačítkem ,Ok'.

Lze také přednastavit způsob platby, poznamenat si výši zálohy. Také lze zaznamenat, zda zákazník potřebuje náhradní vozidlo, zda chce zákazník staré díly zpět, zda souhlasí se zkušební jízdou, jestli poskytl malý nebo velký technický průkaz, emisní průkaz, povinné ručení a pojištění a zda chce být zákazník dále oslovován.

- *5)* Po vyplnění údajů je nutné zakázku uložit pomocí tlačítka ,Uložit'. Pokud by uživatel stiskl tlačítko ,Zpět' zakázka se vynuluje a neuloží se.
- 6) Po uložení zakázky se objeví formulář pro souhlas s tiskem zakázkového listu. Uživatel si v tomto formuláři může navolit, zda zakázkový list vytiskne nyní nebo až později.

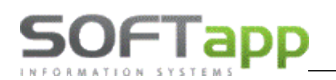

#### Nová zakázka přehledu zakázek

Přehled zakázek lze zobrazit z hlavního formuláře přes tlačítko ,Přehled zakázek<sup>1</sup> v pravém horním rohu. Z tohoto formuláře se provádí většina editací a práce se zakázkou.

| 2    | Zakázky (ote  | vřené | ) [aktualizováno 16.09.2   | 017 17:26]             |      |                   |                       |           |                 |
|------|---------------|-------|----------------------------|------------------------|------|-------------------|-----------------------|-----------|-----------------|
| В    | 0             |       |                            |                        |      |                   |                       |           |                 |
| Ту   | p Číslo       | Ná    | zev zakázky                | SPZ                    | Náz  | ev vozu           | VIN kód               | Majitel   | D ^             |
| ьB   | 991618        | 93 Fo | rd Nová Fiesta,4AZ         | 4AZ 9217               | For  | d Nová Fiesta     | WF0DXXGAKDFY04438     | Firma6675 | 1               |
| В    | O 991619      | 79 Fo | cus 2004-,4H1 1652         | 4H1 1652               | Foc  | us 2004-          | WF0WXXGCDW7J48372     | Firma5522 | 2               |
| В    | O 991619      | 86 Fo | rd Transit Kombi V         |                        | For  | d Transit Kombi V | WF0FXXTTGFGY66426     | Firma6996 | 2               |
| В    | O 991619      | 87 Fo | rd Transit Kombi V         |                        | For  | d Transit Kombi V | WF0FXXTTGFGY66426     | Firma6996 | 2               |
| В    | O 991619      | 88 4⊦ | 11 1652                    | 4H1 1652               | Foc  | us 2004-          | WF0WXXGCDW7J48372     | Firma5522 | 2               |
| В    | 0 2017        | 01 4⊦ | 11 1652                    | 4H1 1652               | Foc  | us 2004-          | WF0WXXGCDW7J48372     | Firma5522 | 1               |
| В    | 0 2017        | 02 Fo | cus 2004-,6S3 5317         | 6S3 5317               | Foc  | us 2004-          | WF0WXXGCDW7K01417     | Firma5904 | 1               |
| В    | O 991619      | 89 FC | RD Mondeo,7A73355          | 7A73355                | FOF  | RD Mondeo         | WF05XXGBB56R38995     | Softapp   | 2               |
| В    | O 991619      | 90 FC | RD Mondeo,7A73355          | 7A73355                | FOF  | RD Mondeo         | WF05XXGBB56R38995     | Softapp   | 1:              |
| В    | O 991619      | 91 FC | RD Fiesta, 1SK 9104        | 1SK 9104               | FOF  | RD Fiesta         | WF0JXXGAJJAA52835     | Firma4246 | 1               |
|      |               |       |                            |                        |      |                   |                       |           |                 |
|      |               |       |                            |                        |      |                   |                       |           |                 |
|      |               |       |                            |                        |      |                   |                       |           |                 |
|      |               |       |                            |                        |      |                   |                       |           |                 |
|      |               |       |                            |                        |      |                   |                       |           |                 |
|      |               |       |                            |                        |      |                   |                       |           |                 |
|      |               |       |                            |                        |      |                   |                       |           |                 |
|      |               |       |                            |                        |      |                   |                       |           |                 |
|      |               |       |                            |                        |      |                   |                       |           |                 |
|      |               |       |                            |                        |      |                   |                       |           |                 |
|      |               |       |                            |                        |      |                   |                       |           | ¥               |
| 1<   |               |       | 1                          |                        |      |                   |                       |           | >               |
| Poz  | námka k firmě | 6     | <u>K</u> ontakty a schůzky | O Zn                   | ačka | 99 🗸 🧱            | Opakovaný tisk        | Plánova   | ané Neschválené |
| 0    | vsecnny       |       | Nová zakázka               | Editovat zakáz         | ku   | Rozbor            | Zakázkového listu     | <b>^</b>  | Cena s DPH      |
| 0    | Uzavřené      |       | HOTO ZUNUZNO               | Contrag 20kd2          |      | 102001            | Výdejka č. 16912171/1 |           | 3 300,00        |
|      | Otevřené (10  | )     | Dílenské práce             | Ostatní práce          | e    | Poznámka (tech.)  | Pracovního lístku     |           | Předpokl.cena   |
| Od : | 01.01.2006    |       | <u>N</u> asnímaný čas      | <u>S</u> estavení      |      | I() SP            |                       | ~         | 3 400,00        |
| Do : | 16.09.2017    | Dnes  | Smazat <u>f</u> iltr       | Zr <u>u</u> šení zakáz | ky:  | Objednávky ND     | 5                     |           | <u>Z</u> pět    |

V tohoto přehledu se nová zakázka vytvoří pomocí tlačítka ,Nová zakázka'. Nová zakázka se automaticky vytvoří na vozidlo, na jehož zakázce uživatel stojí kurzorem. Dále se postupuje následovně:

| 1) | Dokud io zapotřakí změnit         | 🧽 Vozidla     |                   |                     |     |                   |                    |              |           | 23 |
|----|-----------------------------------|---------------|-------------------|---------------------|-----|-------------------|--------------------|--------------|-----------|----|
| T) | Pokud je zapotrebi zmenit         | •             |                   |                     |     |                   | SOFTAPP            |              |           |    |
|    | vozidlo u nové zakázky            | SPZ +         | Model             | Název               | FAB | VIN kód           | Majitel            | Uve.do prov. | Verze     | ^  |
|    |                                   | Þ             | Transit Cu        | Ford Transit Custom | WF0 | WF02XXTTG2DB60868 | Softapp            |              |           |    |
|    | z přehledu zakázek slouží         | 7472255       | Focus             | FORD Focus          | WF0 | WF05XXGCD57E56858 | Softapp            | 01.01.2010   | FORDE     | -  |
|    | k tomu tlačítko s třemi tečkami   | 1813333       | Mondeo            | FORD Mondeo         | WFU | WF05XXGBB50X56995 |                    | 01.01.2010   | <u> </u>  | -  |
|    | u zobrazení SPZ vozidla, přes     |               |                   |                     |     |                   |                    |              | <u> </u>  | -  |
|    | které uživatel vybere vozidlo     |               |                   |                     |     |                   |                    |              |           | -  |
|    | z číselníku vozidel.              |               |                   |                     |     |                   |                    |              |           | -  |
|    | 🍃 Zakázkový list                  |               | 1                 | I                   |     |                   |                    |              |           | -  |
|    | SPZ : 1SK 9104 VIN kód : WF0 JXXG | AJJAA5283     | 5 Тур             | mo                  |     |                   |                    |              |           | -  |
|    | Typ / Číslo :                     |               | římý při)e<br>ára | em                  |     |                   |                    |              | <u> </u>  | -  |
|    | SMS Název :                       | 5             | +                 | Smazat              |     |                   | and Elle           |              | ><br>7ežt |    |
|    |                                   | <u>r</u> ivat | Long              | <u>S</u> mazat      |     | Sma               | 12 at <u>1</u> 110 |              | Zpet      |    |

Filtrace ve formuláři:

- → Vyplnit podmínky do filtrovacího řádku (řádek nad hlavičkou tabulky)
- → Pro potvrzení použít klávesovou zkratku Ctrl + Enter

<sup>&</sup>lt;sup>1</sup> Oranžově označené zakázky jsou zakázky otevřené, které přesáhly datum předpokládaného ukončení. Bíle podsvícené zakázky s červeným textem v typu a čísle zakázky jsou zakázky uzavřené.

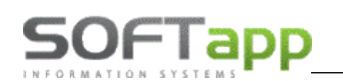

- ightarrow Označit potřebné vozidlo levým klikem na daný řádek a stisknout tlačítko ,Ok'
- 2) První krok v tomto formuláři je stanovit typ zakázky. Typ zakázky, pokud se automaticky nepřednabízí dle nastavení programu na uživatele lze vybrat pomocí tlačítka F2, pravého kliku nebo lze typ vepsat do příslušné kolonky (pokud ho uživatel zná). Následně je nutné stisknout tlačítko ,Nová zakázka<sup>4</sup>, které vygeneruje číslo zakázky z dané číselné řady. Tímto se vygeneruje hlavička zakázky (Název zakázky, datum předpokládaného ukončení, ...) a je možné postupovat ve vyplnění dalších údajů.
- 3) Je zkontrolovat automaticky vyplněné údaje. Dále ale uživatel může vyplnit ostatní údaje, které jsou v zakázkovém listě k dispozici. Například jestli je na dané vozidlo možné použít přímý příjem, Sáru nebo servis 5+ nebo jiná zvýhodnění. Na zakázku může uživatel také uplatnit slevu na práci či materiál.

| Sleva v %<br>na práci: | 0,00 | Sleva v %<br>na materiá | 0,00 |
|------------------------|------|-------------------------|------|
| na praci.              |      | na materia              |      |

Uživatel může dále vyplnit výbavu jakou má zákazník ve vozu (A/N), palivo (tři znaky např.: ½), zda je vůz poškozen nebo zda se jedná o pojistnou událost. **Pokud u pojistné události uživatel vyplní A, zobrazí se formulář pro zapsání podrobnějších informací.** 

| 🍃 Pojišťovací událost     |   |              |
|---------------------------|---|--------------|
| Číslo pojistné události : |   |              |
| Pojišťovna :              | ~ |              |
|                           |   | <u>Z</u> pět |

Dalšími údaji jsou například i datum další kontroly STK nebo další návštěva v servise. Tyto údaje se zapisují do karty vozidla.

**Uprostřed formuláře je místo pro poznámku příjímacího technika.** Do této poznámky lze vkládat uložený text. Tento text se vloží z číselníku, který se zobrazí pomocí tlačítka ,...' vedle poznámky nebo pravého kliku do pole poznámky. Do poznámky lze vložit i předběžnou kalkulaci zakázky přes tlačítko ,P M' Po stisknutí tlačítka se zobrazí následující formulář, kde v horní části se pracuje s pracemi a spodní čísti s materiálem.

| 2 | Kalkulace před | lběžné ce | eny zakázky                        |           |          |              |          |              |     |              | 8 |
|---|----------------|-----------|------------------------------------|-----------|----------|--------------|----------|--------------|-----|--------------|---|
| P | ráce :         |           |                                    |           |          |              |          |              |     |              |   |
|   | Kód práce      | Druh      | Název práce                        | Cena/jed. | Poč.jed. | Sleva %      | Celkem   | MJ           | Dph | Nepočítat    | ^ |
|   | 122297         | М         | Přelak.2 př. brzdových kotoučů voz | 620,00    | 1,7      | 0,00         | 1054     | 4,00 hod     | 21, | 0            | Ι |
|   | 127871         | М         | D+M kroužku sním. otáček př. kola  | 620,00    | 0,9      | 0,00         | 558      | 3,00 hod     | 21, | 0            | Ι |
|   |                |           |                                    |           |          |              |          |              |     |              |   |
|   |                |           |                                    |           |          |              |          |              |     |              |   |
|   |                |           |                                    |           |          |              |          |              |     |              |   |
|   |                |           |                                    |           |          |              |          |              |     |              | ļ |
|   |                |           |                                    |           |          |              |          |              |     |              | Ļ |
|   |                |           |                                    |           |          |              |          |              |     |              | Υ |
|   | <              |           |                                    |           |          |              |          |              |     | )            | • |
| C | ena bez DPH    | Cena      | S DPH                              |           | Proh     | ídkv a údržt | a        | Smaž         |     | Νονν         |   |
| L | 1612,00        |           | 1950,52                            |           | 2.5.0    |              | -        |              |     | <u></u>      |   |
| м | ateriál :      |           |                                    |           |          |              |          |              |     |              |   |
|   | Číslo materiá  | lu N      | ázev materiálu                     | Množstvi  | í Cei    | na/jed. Sl   | eva % Ce | elkem        | Dph | Nepočítat    | ^ |
|   | 4479371        | E         | L.SPOJE - HLAVNÍ                   |           | 2,00 7   | 995,000      | 0,00     | 15990,00     | 21, | 0            | Τ |
|   | 4117358        | R         | AMENO - NAPÍNÁK                    |           | 1,00     | 773,000      |          | 773,00       | 21, | 0            |   |
|   |                |           |                                    |           |          |              |          |              |     |              |   |
|   |                |           |                                    |           |          |              |          |              |     |              |   |
|   |                |           |                                    |           |          |              |          |              |     |              | I |
|   |                |           |                                    |           |          |              |          |              |     |              |   |
|   |                |           |                                    |           |          |              |          |              |     |              |   |
|   |                |           |                                    |           |          |              |          |              |     |              | Υ |
|   | <              |           |                                    |           |          |              |          |              |     | 3            | • |
| С | ena bez DPH    | Cena      | s DPH Celkern bez DPH Celkern      | s DPH     |          |              |          | <u>S</u> maž |     | <u>N</u> ový |   |
|   | 16763,00       | 2         | 20283,23 <b>18375,00 22</b>        | 233,75    |          |              |          | <u>O</u> k   |     | <u>Z</u> pět |   |
|   |                |           |                                    |           |          |              |          |              |     |              |   |

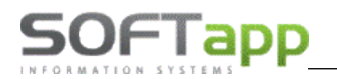

Pomocí klávesy F2 v kolonce pro kód práce nebo číslo materiálu se zobrazí formulář číselníku pro práce nebo materiál.

# Formulář pro číselník prací:

| 🔊 Dílenské práce                              |      |             |                                     |          |                 |      | Σ |
|-----------------------------------------------|------|-------------|-------------------------------------|----------|-----------------|------|---|
|                                               | ~    |             |                                     |          |                 |      |   |
| 📖 🛍 121-Generální oprava brzd                 |      |             |                                     |          |                 |      |   |
| 🛄 121-Odvzdušnění bzdového systé              |      |             |                                     |          |                 |      |   |
| 122-kotoučové brzdy                           | - la |             |                                     |          |                 |      |   |
| 122-Bubnové brzdy                             |      | Combination | Operation                           |          |                 |      |   |
| 123-Ovládání a řízení brzd                    |      | Č.práce     | Název práce                         | Poč.jed. | Typové označení | TM   |   |
| 124-Podtlakové čerpadlo                       |      | 131340      | D&M 1 manž.přev.říz.,bez kontr.sb.  | ,70      | Všechny         | MUA  | Ň |
| 🗀 124-Posilovač brzd                          |      | 131341      | D&M 1 manž.přev.říz.,bez kontr.sb.  | ,50      | Všechny         | MUA  | l |
| 📖 🗓 125-Hydraulické ovládání a součá          |      | 131344      | D&M manžety hřeb. tyče (jedné)      | ,30      | Všechny         | MUA  | ſ |
| 🕼 126-Parkovací brzda                         |      | 131350      | D&M 2 manž.přev.říz.,bez kontr.sbíh | ,60      | Všechny         | MUA  | ١ |
| (n 127-Ventily                                |      | 131351      | D&M 2 manž.přev.říz.,bez kontr.sbíh | ,60      | Všechny         | MUA  | ١ |
| 🗀 127-ABS a řízení trakce                     |      | 132320      | Dem. a mon. vodicího ramena         | ,90      | Všechny         | MUA  | ١ |
| 128-Brzdové hadice                            |      | 132321      | Dem. a mon. vodicího ramena         | ,70      | Všechny         | MUA  | ١ |
| 🖃 🔶 13-Řízení                                 |      | 132520      | D&M sestavy táhla řízení            | 1,00     | Všechny         | MUA  | ١ |
| (b 130-WDS                                    |      | 132521      | D&M sestavy táhla řízení            | ,80      | Všechny         | MUA  | ł |
| 🗀 131-Převodka řízení                         |      | 132630      | výměna 1 spoj. tyče řízení          | 1,20     | Všechny         | MVR  | ł |
| μ 131-Převodovka servořízení                  |      | 132631      | výměna 1 spoj. tyče řízení          | 1,00     | Všechny         | MVR  | ł |
| 📖 🕼 132-Spojovací tyče řízení                 |      |             |                                     |          |                 |      | Ì |
| 🗀 134-Posilovač řízení                        |      |             |                                     |          |                 |      |   |
| im 🕼 135-Ovládání řízení                      |      |             |                                     |          |                 |      |   |
| 🚊 🖦 🌰 14-Přední nánrava, hnací hřídele a za 🖢 | ×  [ |             |                                     |          |                 |      |   |
|                                               |      |             |                                     |          |                 |      |   |
| C.práce Název práce Poč.jed 🔨                 | Ú.   | _           |                                     |          |                 |      |   |
| 122297 Přelak.2 př. brzdových k 1,70          |      | _           |                                     |          |                 |      | _ |
| 127871 D+M kroužku sním. otáč 0,90            |      | <           |                                     | 1        | 1               | >    | • |
|                                               | ₽    | Kód práce : | Název práce :                       |          | <u>O</u> K      | Zpět | ĺ |

- Uživatel se ve stromu prací (levá horní část formuláře) dostane až do na příslušnou větev, na kterou když dvakrát klikne, tak se načtou příslušné práce (pravá střední část formuláře).
- Pokud uživatel označí nějakou práci a stiskne tlačítko nákupního košíku (levá spodní část formuláře) práce se mu vloží do koše prací. Tak uživatel může do koše vybrat x prací. Pomocí šipky vedle nákupního košíku se práce z koše dílenských prací maže. Po tomto je zapotřebí vložit výběr do předešlého formuláře prací pomocí tlačítka ,OK'.

Formulář pro číselník matriálu:

| 🍃 Číselník materiálu |                     |        |        |            |                     |
|----------------------|---------------------|--------|--------|------------|---------------------|
| Číslo materiálu      | Název materiálu     | Druh 1 | Druh 2 | Druh 3     | Zákaznická cena 🛛 🔺 |
| 0020861              |                     | 899    | ХН     |            | 5,000               |
| 0020862              |                     | 899    | ХН     |            | 113,000             |
| 0020864              |                     | 899    | ХН     |            | 164,000             |
| 0020865              |                     | 899    | ХН     |            | 164,000             |
| 0020866              |                     | 899    | XH     |            | 164,000             |
| 0020867              |                     | 899    | XH     |            | 164,000             |
| 0020868              |                     | 899    | XH     |            | 164,000             |
| 0020869              |                     | 899    | XH     |            | 164,000             |
| 0020870              |                     | 899    | XH     |            | 429,000             |
| 0020871              |                     | 899    | XH     |            | 215,000             |
| 0020872              |                     | 899    | XH     |            | 164,000             |
| 0020873              |                     | 899    | XH     |            | 164,000             |
| 0020874              |                     | 899    | XH     |            | 164,000             |
| 0020875              |                     | 899    | XH     |            | 215,000             |
| 0020878              |                     | 899    | XH     |            | 164,000             |
| 0020879              |                     | 899    | XH     |            | 215,000             |
| 0020881              |                     | 899    | XH     |            | 164,000             |
| 0020882              |                     | 899    | XH     |            | 164,000             |
| 0020883              |                     | 899    | XH     |            | 276,000             |
| 0020884              |                     | 899    | XH     |            | 164,000             |
| 0020885              |                     | 899    | XH     |            | 276,000             |
| 0020886              |                     | 899    | XH     |            | 164,000             |
| 0020887              |                     | 899    | XH     |            | 164,000 🗸           |
| <                    |                     | •      |        |            | >                   |
| Výběr podle čísla :  | Výběr podle názvu : |        |        | <u>O</u> k | <u>Z</u> pět        |

- V tomto formuláři je možné hledat materiál ve skladu pomoc čísla materiálu nebo názvu ve spodní části formuláře (po odentrování se potvrdí výběr, lze používat jen část čísla nebo názvu)
  - ./Ok. Po označení materiálu v tabulce se výběr tohoto materiálu potvrdí tlačítkem,

Lze také přednastavit způsob platby, poznamenat si výši zálohy. Také lze zaznamenat, zda zákazník potřebuje náhradní vozidlo, zda chce zákazník staré díly zpět, zda souhlasí se zkušební jízdou, jestli poskytl malý nebo velký technický průkaz, emisní průkaz, povinné ručení a pojištění a zda chce být zákazník dále oslovován.

- 4) Po vyplnění údajů je nutné zakázku uložit pomocí tlačítka "Uložit". Pokud by uživatel stiskl tlačítko "Zpět" zakázka se vynuluje a neuloží se.
- 5) Po uložení zakázky se objeví formulář pro souhlas s tiskem zakázkového listu. Uživatel si v tomto formuláři může navolit, zda zakázkový list vytiskne nyní nebo až později.

# Editace a práce se zakázkou

Editace zakázky je možná při otevření uložené zakázky z přehledu zakázek.

V tomto formuláři uživatel musí nalézt potřebnou zakázku, označit ji a ve spodní části formuláře stisknout tlačítko ,Zobrazit zakázku'. Po odkliknutí se zobrazí formulář zakázkového listu. V tomto formuláři následně provede uživatel potřebné změny. Ovšem není vhodné měnit v zakázce vozidlo nebo zákazníka. Pokud je zapotřebí provést takový zásah, je standardním postupem zrušit stávající zakázku a vytvořit novou zakázku.

Práce se zakázkou zahrnuje i přidávání prací a rezervaci materiálu. Práce se rozdělují na dílenské a podléhají normám importéra. Ostatní práce obsahují vlastní práce dealera, které nespadají do dílenských prací.

Práce a materiál je možné vkládat z formuláře pro zakázkový list pomocí tlačítek ve spodní části formuláře

| Dîlenské práce | Načíst d <u>a</u> ta |                |                  |                   | ND            | Zá |
|----------------|----------------------|----------------|------------------|-------------------|---------------|----|
| Ostatní práce  | <u>P</u> oznámka     | <u>R</u> ozbor | <u>H</u> istorie | <u>S</u> estavení | Odta <u>h</u> |    |

nebo z přehledu zakázek při označení dané zakázky a zvolení správného tlačítka ve spodní části formuláře. Z přehledu zakázek lze tímto způsobem pracovat jen s pracemi

| Poznámka k firmě 🥑  | Kontakty a schůzky    | 0                        | 99 🗸 🛋           | Opakovaný tisk    | Plánovan | né 🗌 Neschválené |
|---------------------|-----------------------|--------------------------|------------------|-------------------|----------|------------------|
| ○ Všechny           | <u></u>               |                          |                  | Zakázkového listu |          | Cena s DPH       |
| O Uzavřené          | <u>N</u> ova zakazka  | Editova <u>t</u> zakazku | Rozbor           | Pracovního lístku |          | 0,00             |
| Otevřené (17)       | Dílenské práce        | Ostatní práce            | Poznámka (tech.) |                   |          | Předpokl.cena    |
| Od : 01.01.2006     | <u>N</u> asnímaný čas | <u>S</u> estavení        | I[] SP           |                   | ~        | 0,00             |
| Do: 16.09.2017 Dnes | Smazat <u>f</u> iltr  | Zr <u>u</u> šení zakázky | Objednávky ND    | <b>a</b>          |          | <u>Z</u> pět     |

# Práce s dílenskými pracemi

Pokud uživatel potřebuje vložit dílenskou práci do zakázky tak se po zvolení zakázky a stisknutí tlačítka "Dílenské práce" dostane do příslušného formuláře.

| 2 | <b>7</b> D | ílenské práco | e          |            |               |                  |                     |                 |              |            |                 |          |                  | 23 |
|---|------------|---------------|------------|------------|---------------|------------------|---------------------|-----------------|--------------|------------|-----------------|----------|------------------|----|
|   | Typ        | BO            | Čislo : 99 | 161990     | Datum poříz   | <b>eni:</b> 16.0 | 9.2017 <b>Typ</b> n | not. : 2.0 115P | s            | 0:         | statní          |          |                  |    |
|   | Т          | Kód práce     | Druh       | Název prác | e             |                  |                     | Cen/jed.        | Poč.jed.     | Odprac.čas | MJ DP           | H Mech 1 | Mech 2           | ^  |
|   | в          | 244050        | М          | D+M příd.  | čerp. chl. ka | p.               |                     | 620,00          | 0,80         | 0,80       | 21              | 1,0 19   |                  |    |
|   | в          | 242160        | М          | D&M řeme   | nice ventilát | toru             |                     | 620,00          | 0,90         | 0,90       | 21              | 1,0 19   |                  |    |
|   | в          | 244900        | М          | D&M ohřív  | ače bloku m   | otoru            |                     | 620,00          | 3,80         | 3,80       | 21              | 1,0 19   |                  |    |
|   | в          | 246071        | М          | D&M hadio  | ce od exp.ná  | d.k termo        | ostatu              | 620,00          | 2,20         | 2,20       | 21              | 1,0 19   |                  |    |
|   |            |               |            |            |               |                  |                     |                 |              |            |                 |          |                  |    |
|   |            |               |            |            |               |                  |                     |                 |              |            |                 |          |                  |    |
|   |            |               |            |            |               |                  |                     |                 |              |            |                 |          |                  | _  |
|   |            |               |            |            |               |                  |                     |                 |              |            |                 |          |                  | _  |
|   |            |               |            |            |               |                  |                     |                 |              |            |                 |          |                  | _  |
|   |            |               |            |            |               |                  |                     |                 |              |            |                 |          |                  | _  |
|   |            |               |            |            |               |                  |                     |                 |              |            |                 |          |                  | _  |
|   |            |               |            |            |               |                  |                     |                 |              |            |                 |          |                  |    |
|   |            |               |            |            |               |                  |                     |                 |              |            |                 |          |                  | _  |
|   |            |               |            |            |               |                  |                     |                 |              |            |                 |          |                  | _  |
|   |            |               |            |            |               |                  |                     |                 |              |            |                 |          |                  |    |
|   |            |               |            |            |               |                  |                     |                 |              |            |                 |          |                  |    |
|   |            |               |            |            |               |                  |                     |                 |              |            |                 |          |                  |    |
|   |            |               |            |            |               |                  |                     |                 |              |            |                 |          |                  | ~  |
|   | <          |               |            | 1          |               |                  |                     |                 | 1            | 1          | 1               | 1        | >                |    |
|   | Cen        | a bez DPH     | Cena s D   | PH Početie | dnotek Od     | prac. čas        | Od.čas norma        | Odpichaný č     | <u>R</u> oz  | počet času | <u>N</u> ačít E | CAT      | <u>R</u> ozpočet |    |
|   |            | 4774,00       | 5776,5     | 4          | 7,70          | 7,70             | 7,70                | 0,0             | ) <u>S</u> m | azat řádek | <u>U</u> lož    | źit      | <u>Z</u> pět     |    |

Postup pro vyplnění řádku je následující:

- Je nutné zvolit typ práce je možné přes klávesu F2 nebo pravý klik myši do příslušného pole zobrazit seznam typů prací. Další možnost je zadat typ ručně (do daného pole se napíše např. ,b' a stiskne se enter). Na další pole (buňku) je možné se přesunout enterem, tabulátorem nebo klikem levým tlačítkem myši.
- 2) Následně se vyplní Kód práce čísla práce se vyplňují pomocí číselníku prací, do kterého se uživatel dostane pomocí klávesy F2 v poli ,kód práce'.

| 🍃 Dílenské práce                      |             |                                   |          |                         |      | 8 |
|---------------------------------------|-------------|-----------------------------------|----------|-------------------------|------|---|
| 🖅 🎃 1-Podvozek 🔥                      |             |                                   |          |                         |      | ^ |
| 2-Motor                               |             |                                   |          |                         |      |   |
| 🗐 🖗 21-Motor                          |             |                                   |          |                         |      |   |
|                                       |             |                                   |          |                         |      | - |
| - (1 211-Motor                        | Combination | Operation                         |          |                         |      |   |
| 211-Blok válcú                        | Č.práce     | Název práce                       | Poč.jed. | Typové označení         | тм   | ^ |
| 211-Servis motoru                     | 215650      | Seř. hnacího řemene příslušenství | ,50      | Všechny                 | MUA  |   |
| 🕼 211-Kryty,olejová vana              | 215651      | Seř. hnacího řemene příslušenství | ,30      | Všechny                 | MUA  |   |
| 🕼 211-Hlava válců                     | 215660      | D+M řemenu kompr. klimatizace     | ,70      | 5.0L 32V Ti-VCT         | FX0  |   |
|                                       | 215661      | D+M řemenu kompr. klimatizace     | ,50      | 5.0L 32V Ti-VCT         | FX0  |   |
| 🗀 212-Ventily,vahadla,vačkový hřídel  | 215670      | Výměna 1 hnacího řem.příd.agregát | 1,10     | Zetec-SE                | MUA  |   |
| 🖨 213-Rozvodový a hnací systém        | 215671      | Výměna 1 hnacího řem.příd.agregát | 1,00     | Zetec-SE                | MUA  |   |
| 🛍 214-Klikový hřídel, olejová těsnění | 215675      | Vým. řemene poh. přísl. (vč.seř.) | ,90      | Zadní                   | MUA  |   |
| 🛍 214-Ojnice pístů                    | 215680      | D&M pom hnacího řemene (2)        | ,80      | Diesel variant          | JEA  |   |
| … ( 215-Pomocná tyč, olejová těsnění  | 215681      | D&M pom hnacího řemene (2)        | ,60      | Diesel variant          | JEA  |   |
| 🗀 215-Hnací řemen příslušenství,se    | 215690      | D&M nap.hnac.rem.prísl.           | 1,10     | Vznětový motor 2.2 Dura | M1R  |   |
| 🖨 217-Olejové čerpadlo a filtr        | 215691      | D&M nap.hnac.rem.prísl.           | 1,00     | Vznětový motor 2.2 Dura | M1R  |   |
| 🛄 218-Motor,převodovka s rozvodovk    | 215700      | Vým vod kladky pom rozvodu        | ,50      | Zetec-SE                | MUA  |   |
| 🚋 🔶 22-Systém zapalování              | 215701      | Vým vod kladky pom rozvodu        | ,30      | Zetec-SE                | MUA  |   |
| 🗄 🔶 23-Palivový systém                | 215704      | D/M napín.řemenice hn.řemene přís | ,10      | Vznětový motor 2.2 Dura | MUA  |   |
| i 🖾 🌰 24-Chladící svstém              | 215720      | D&M řemenice klikového hřídele    | 3,60     | Zetec-SE VCT            | MUA  |   |
|                                       | 215721      | D&M řemenice klikového hřídele    | 3,40     | Zetec-SE VCT            | MUA  |   |
| C.práce Název práce Poč.jed A         | 215724      | D&M řemenice klikového hřídele    | ,80      | 2.5 DI                  | HNA  |   |
| ▶211326 D+M motoru a mech. př 1,30    | 215824      | D&M sestrvačníku                  | ,60      | Vznětový motor 2.2 Dura | MY6  | 5 |
| 211634 D&M 1 hlavy válců (u V-r 5,70  | <           | ID 9 M a satevo čeliku            | 40       | Wé e elenu              | >    | - |
| 211871 Vyměňte výfukové potrul 5,60   | -           | Nézev práce -                     | _        | ОК                      | Znět | 5 |
|                                       | Nou prace : | nazev prace .                     |          | <u>u</u> n              |      |   |
|                                       |             | 111                               |          |                         | -    | _ |

- Uživatel se ve stromu prací

(levá horní část formuláře) dostane až do na příslušnou větev, na kterou když dvakrát klikne, tak se načtou příslušné práce (pravá střední část formuláře).

- Pokud uživatel označí nějakou práci a stiskne tlačítko nákupního košíku (levá spodní část formuláře) práce se mu vloží do koše prací. Tak uživatel může do koše vybrat x prací. Pomocí šipky vedle nákupního košíku se práce z koše dílenských prací maže. Po tomto je zapotřebí vložit výběr do předešlého formuláře prací pomocí tlačítka ,OK'.
- 3) Pomocí klávesy F3 v poli pro číslo práce je možné vložit práci z číselníku ostatních prací.
- 4) Když je zvoleno číslo práce je možné se proentrovat až ke sloupci odpracovaný čas (jedná se o skutečně strávenou dobu na práce -> na této položce závisí vyhodnocení mechaniků). Zde uživatel zadá čas strávený na práci ručně nebo načte z docházky přes tlačítko ,Rozpis docházky'.
- 5) Je nutné zadat mechaniky nebo mechaniky (maximálně 2), kteří na práci dělali.
- 6) Pokud je nutné řádek s prací vymazat, slouží k tomu tlačítko ,Smazat řádek'
- 7) Po stisknutí tlačítka ,Uložit' dílenské práce uložíme. V jiném případě (tlačítko Zpět nebo křížek) se výběr smaže a neuloží.

Jednotlivé práce lze vložit do dílenských prací i za použití načtení dat z ECATu za pomocí tlačítka , Načíst ECAT'

! Další řádek se vloží buďto proentrováním až na další řádek nebo použitím šipky dolů!

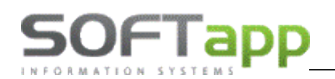

#### Práce s ostatními pracemi

Pokud uživatel potřebuje vložit ostatní práce do zakázky tak se po zvolení zakázky a stisknutí tlačítka ,Ostatní práce' dostane do příslušného formuláře.

| 2 | 20  | )statní p | práce           |                |              |                  |           |                   |         |            |      |         |              | × |
|---|-----|-----------|-----------------|----------------|--------------|------------------|-----------|-------------------|---------|------------|------|---------|--------------|---|
|   |     | Typ : B   | 30 Číslo : 99   | 161990         | Datum p      | oořízení : 16.09 | .2017     | Osta              | atní    |            |      |         |              |   |
|   | Т   | Druh      | Kód práce       | Název práce    | e            |                  | Cen./jed. | Poč.jed.          | Odp.čas | MJ         | DPH  | Mech. 1 | Mech.2       | ^ |
|   | в   | DIA       | 30              | Identifikace   | e kódu rádia |                  | 490,00    | 1,00              | 0,20    | ks         | 21,0 | 19      |              |   |
|   | ₿   | —         |                 |                |              |                  |           |                   |         | -          |      | -19     |              |   |
|   |     |           |                 |                |              |                  |           |                   |         |            |      |         |              |   |
|   | 1   |           |                 |                |              |                  |           |                   |         |            |      |         |              |   |
| - | -   |           |                 |                |              |                  |           |                   |         |            |      |         |              |   |
| - | -   |           |                 |                |              |                  |           |                   |         |            |      |         |              |   |
| - | -   |           |                 |                |              |                  |           |                   |         |            |      |         |              |   |
| - | +   |           |                 |                |              |                  |           |                   |         |            |      |         |              |   |
| ŀ | +   |           |                 |                |              |                  |           |                   |         | -          |      |         |              |   |
| ŀ | ł   |           |                 |                |              |                  |           |                   |         |            |      |         |              |   |
| ŀ | t   |           |                 |                |              |                  |           |                   |         |            |      |         |              |   |
| ŀ | t   |           |                 |                |              |                  |           |                   |         |            |      |         |              |   |
| ŀ |     |           |                 |                |              |                  |           |                   |         |            |      |         |              |   |
| ŀ | 1   |           |                 |                |              |                  |           |                   |         |            |      |         |              |   |
|   |     |           |                 |                |              |                  |           |                   |         |            |      |         |              |   |
|   |     |           |                 |                |              |                  |           |                   |         |            |      |         |              |   |
|   |     |           |                 |                |              |                  |           |                   |         |            |      |         |              | ~ |
|   | <   |           |                 |                |              |                  |           |                   |         |            | 1    |         | >            |   |
|   |     |           |                 |                |              |                  |           |                   |         |            |      |         |              |   |
|   | Cer | a bez D   | OPH Cenas DPH F | Počet jednotek | Odprac. čas  | Od.čas norma     |           |                   |         |            |      |         |              |   |
|   |     | 490,0     | 592,90          | 1,00           | 0,20         | 0,20             |           | <u>S</u> mazat řá | dek     | <u>U</u> I | ožit |         | <u>Z</u> pět |   |

Postup pro vyplnění řádku je následující:

- Je nutné zvolit typ práce je možné přes klávesu F2 nebo pravý klik myši do příslušného pole zobrazit seznam typů prací. Další možnost je zadat typ ručně (do daného pole se napíše např. ,b' a stiskne se enter). Na další pole (buňku) je možné se přesunout enterem, tabulátorem nebo klikem levým tlačítkem myši.
- 2) Následně se vyplní Kód práce čísla práce se vyplňují pomocí číselníku prací, do kterého se uživatel dostane pomocí klávesy F2 v poli ,kód práce'.

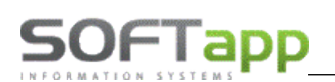

| 2 | Ostatní pr     | áce   |                                           |                      |            |     |              | x |
|---|----------------|-------|-------------------------------------------|----------------------|------------|-----|--------------|---|
|   |                |       |                                           | 0,00                 | 0,00       |     |              |   |
|   | Kód            | Druh  | Popis                                     | Cena /jed.           | Počet jed. | MJ  | Verze        | ^ |
|   | 05             | ADM   | administrativní práce                     | 620,00               | 1,00       | hod |              |   |
|   | 55             | ADM   | STK - zprostředkování                     | 900,00               | 1,00       | ks  |              |   |
|   | 56             | ADM   | STK - zajištění evidenční kontroly        | 450,00               | 1,00       | ks  |              |   |
|   | 58             | ADM   | rozpočet-předběžná kalkulace ceny opra    | 620,00               | 1,00       | hod |              |   |
|   | FIX-kor        | ADM   | korekce fixní ceny na původní ceník       | ,00                  | 1,00       | Kč  |              |   |
|   | 03             | DIA   | diagnostická práce                        | 790,00               | 1,00       | hod |              |   |
|   | 30             | DIA   | ldentifikace kódu rádia                   | 490,00               | 1,00       | ks  |              |   |
|   | 31             | DIA   | ldentifikace kódu rádia bez vozidla       | 850,00               | 1,00       | ks  |              |   |
|   | 35             | DIA   | Test tlumičů                              | 260,00               | 1,00       | ks  |              |   |
|   | 44             | DIA   | Test brzd                                 | 260,00               | 1,00       | ks  |              |   |
|   | JP002          | DIA   | diagnostika (jarní prohlídka)             | 583,33               | 1,00       | hod |              |   |
|   | ZP002          | DIA   | Diagn.test řídící jednotky-akce           | 413,22               | 1,00       | ks  |              |   |
|   | ZP004          | DIA   | test baterie+seřízení světel (jarní kampa | 275,00               | 1,00       | ks  |              |   |
|   | 08             | ELE   | elektrikářská práce                       | 690,00               | 1,00       | hod |              |   |
|   | 10             | EMISE | Zelená známka - benzín                    | 760,00               | 1,00       | ks  |              |   |
|   | 11             | EMISE | Zelená známka - diesel                    | 980,00               | 1,00       | ks  |              |   |
|   | 20             | GEO   | geometrie náprav-kontrola                 | 820,00               | 1,00       | ks  |              |   |
|   | 09             | INT   | interní práce - firemní vozy              | 360,00               | 1,00       | hod |              | ~ |
| ſ | <              |       |                                           |                      |            |     | >            |   |
|   | <u>P</u> řidat |       | <u>E</u> ditovat <u>S</u> mazat           | Smazat <u>f</u> iltr | <u>о</u> к |     | <u>Z</u> pět |   |

Filtrace ve formuláři:

- → Vyplnit podmínky do filtrovacího řádku (řádek nad hlavičkou tabulky)
- → Pro potvrzení použít klávesovou zkratku Ctrl + Enter
- ightarrow Označit potřebné vozidlo levým klikem na daný řádek a stisknout tlačítko "Ok"

Práci je možné přidávat (tlačítko ,Přidať), editovat (tlačítko ,Editovať) nebo mazat (tlačítko ,Smazať).

| 🔭 Ostatní práce                     |  |
|-------------------------------------|--|
|                                     |  |
|                                     |  |
| Druh práce : ADM                    |  |
| Kód práce : 05                      |  |
| Popis práce : administrativní práce |  |
| Počet jednotek : 1,00               |  |
| Odpracované hodiny norma : 1,00     |  |
| Odpracované hodiny : 1,00           |  |
| MJ : hod                            |  |
| Cena //MJ : 620,00                  |  |
| DPH : 21,0                          |  |
| Preferovat cenu podle čísla práce : |  |
|                                     |  |
|                                     |  |
| <u>U</u> ložit <u>Z</u> pět         |  |

Všechny hodnoty si určuje uživatel.

3) Když je zvoleno číslo práce je možné se proentrovat až ke sloupci odpracovaný čas (jedná se o skutečně strávenou dobu na práce -> na této položce závisí vyhodnocení mechaniků). Zde uživatel zadá čas strávený na práci ručně nebo načte z docházky přes tlačítko ,Rozpis docházky'.

at she file

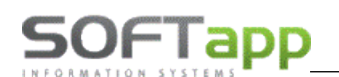

- 4) Je nutné zadat mechaniky nebo mechaniky (maximálně 2), kteří na práci dělali.
- 5) Pokud je nutné řádek s prací vymazat, slouží k tomu tlačítko ,Smazat řádek' (řádek se aktuálně přeškrtne, ale po uložení se smaže)
- 6) **Po stisknutí tlačítka "Uložit' ostatní práce uložíme.** V jiném případě (tlačítko Zpět nebo křížek) se výběr smaže a neuloží.

! Další řádek se vloží buďto proentrováním až na další řádek nebo použitím šipky dolů!

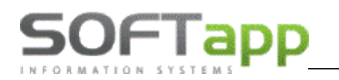

#### Práce s materiálem (objednávka do skladu)

Pokud uživatel potřebuje objednat materiál do zakázky tak postupuje následovně:

1) Ve formuláři zakázky zobrazí přes tlačítko ,ND' ve spodní části, formulář pro rezervaci náhradních dílů na skladě

| 2                                                                                   | Před                                                                     | objednávka dílů |                              |      |           |         |              |              |      |                 |              | x |  |  |  |
|-------------------------------------------------------------------------------------|--------------------------------------------------------------------------|-----------------|------------------------------|------|-----------|---------|--------------|--------------|------|-----------------|--------------|---|--|--|--|
| Γ                                                                                   | Zakáz                                                                    | ka: BO 99       | 161989 Technik : SA          |      |           |         |              |              |      |                 |              |   |  |  |  |
|                                                                                     | Zákaz                                                                    | nik : SOFTAPP   |                              | 4519 | 94921     |         |              | D            | atur | n pořízení : 17 | 09 2017      |   |  |  |  |
| Vozidlo : FORD MONDEO, VIN : WF05XXGBB56R38995, MOTOR : 2.0 115PS Výchozí sklad : 1 |                                                                          |                 |                              |      |           |         |              |              |      |                 |              |   |  |  |  |
| C                                                                                   | Objednat Poznámka k vybrané položce                                      |                 |                              |      |           |         |              |              |      |                 |              |   |  |  |  |
|                                                                                     | Sklad Číslo položky Název Množst Cena Termín Urgent A FORD Mondeo, VIN : |                 |                              |      |           |         |              |              |      |                 |              |   |  |  |  |
|                                                                                     |                                                                          | 1 7136571       | SESTAVA VANY - MOTOROVÝ OLEJ | 1,0  | 000 9259, | 000     | 17.09.2017   | ′ ℃          |      | WF05XXGBB       | 56R38995,    |   |  |  |  |
|                                                                                     |                                                                          | 1 1538567       | OCHRANNÁ DESKA DVEŘÍ         | 1,0  | 000 907,  | 907,000 |              | 17.09.2017 0 |      | Motor : 2.0 11  | 545          |   |  |  |  |
|                                                                                     |                                                                          | 1 6964047       | HADICE                       | 2,0  | 000 171,  | 000     | 17.09.2017 0 |              |      |                 |              |   |  |  |  |
|                                                                                     |                                                                          |                 |                              |      |           |         |              |              |      |                 |              |   |  |  |  |
|                                                                                     |                                                                          |                 |                              |      |           |         |              |              | ¥    |                 |              |   |  |  |  |
|                                                                                     | <                                                                        |                 |                              |      |           |         |              | >            |      |                 |              | × |  |  |  |
| v                                                                                   | yřízen                                                                   |                 |                              |      |           |         |              |              |      |                 |              |   |  |  |  |
|                                                                                     | Ċ                                                                        | islo položky    | Název                        |      | Množství  |         | Cena         | Dodáno       |      | Skladem         | Blokováno    | ^ |  |  |  |
| - F                                                                                 | 7136                                                                     | 571             | SESTAVA VANY - MOTOROVÝ OLEJ |      | 1,000     | )       | 9259,000     | 1,0          | 00   | ,000            | ,000         |   |  |  |  |
|                                                                                     | 1538                                                                     | 567             | OCHRANNÁ DESKA DVEŘÍ         |      | 1,000     | )       | 907,000      | 1,0          | 00   | ,000            | ,000         |   |  |  |  |
|                                                                                     | 6964                                                                     | 047             | HADICE                       |      | 2,000     | )       | 171,000      | 2,0          | 00   | ,000            | ,000         |   |  |  |  |
|                                                                                     |                                                                          |                 |                              |      |           |         |              |              |      |                 |              |   |  |  |  |
|                                                                                     |                                                                          |                 |                              |      |           |         |              |              |      |                 |              |   |  |  |  |
|                                                                                     | < >>                                                                     |                 |                              |      |           |         |              |              |      |                 |              |   |  |  |  |
|                                                                                     | <u>S</u> ma                                                              | zat řádek       |                              |      |           |         | Tisk po ulo  | žení 🗸       |      | <u>U</u> ložit  | <u>Z</u> pět |   |  |  |  |

 V tomto formuláři lze vidět podrobnosti v horní části informace o zakázce a také si uživatel vybírá výchozí sklad pro objednávku materiálu na skladě,

V prostřední části formuláře pak uživatel vypisuje jednotlivé díly do objednávky.
 V tomto formuláři je možné hledat pomocí tlačítka F2 z kolonky pro číslo položky.

| Číslo materiálu | Název materiálu              | Druh 1 | Druh 2 | Druh 3 | Zákaznická cena |
|-----------------|------------------------------|--------|--------|--------|-----------------|
|                 |                              |        |        |        | ,00             |
| 0000001         | KÓD ROZBORU PRODEJE          | 757    | BA     |        | 7,00            |
| 0000002         | SERVISNÍ MOTOR               | 756    | CA     |        | 6,00            |
| 0000004         | VYMĚNIT VSTŘIKOVACÍ ČERPADLO | 18     | BA     |        | 7,00            |
| 0000005         | VYMĚNIT VSTŘIKOVACÍ ČERPADLO | 756    | CA     |        | 6,00            |
| 0000006         | VYMĚNIT VSTŘIKOVACÍ ČERPADLO | 901    | BA     |        | 5,00            |
| 0000007         | VYMĚNIT VSTŘIKOVACÍ ČERPADLO | 756    | CA     |        | 6,00            |
| 0000013         |                              | 901    | BQ     |        | 8,00            |
| 0000017         | VYMĚNIT VSTŘIKOVACÍ ČERPADLO | 901    | BQ     |        | 8,00            |
| 0000029         |                              | 901    | BQ     |        | 8,00            |
| 0000036         |                              | 901    | BQ     |        | 8,00            |
| 0000038         |                              | 901    | BQ     |        | 8,00            |
| 0000039         |                              | 901    | BQ     |        | 8,00            |
| 0000055         | VYMĚNIT HLAVU VÁLCE          | 901    | BQ     |        | 7,00            |
| 0000062         |                              | 901    | BQ     |        | 8,00            |
| 0000064         |                              | 851    | XI     |        | 8,00            |
| 0000067         |                              | 901    | BQ     |        | 8,00            |
| 0000068         |                              | 901    | BQ     |        | 8,00            |
| 0000069         |                              | 901    | BQ     |        | 8,00            |
| 0000078         | VYMĚNIT MOTOR                | 901    | AP     |        | 5,00            |
| 0000091         |                              | 901    | BQ     |        | 8,00            |
| 0000092         |                              | 901    | BQ     |        | 8,00            |
| 0000093         |                              | 901    | BQ     |        | 8,00            |
| <               |                              |        |        |        |                 |
|                 |                              | 1      |        |        |                 |

 V tomto formuláři je možné hledat materiál ve skladu pomoc čísla materiálu nebo názvu ve spodní části formuláře (po odentrování se potvrdí výběr, lze používat jen část čísla nebo názvu)

• Po označení materiálu v tabulce se výběr tohoto materiálu potvrdí tlačítkem ,Ok<sup>4</sup>.

 $\circ$  Další řádek se vloží použitím šipky dolů

Ve spodní čísti uživatel vidí, které díly byly již na jeho zakázku vyskladněny

# Zrušení zakázky

Pokud je zapotřebí zrušit zakázku je potřeba zkontrolovat, zda není v zakázce uložena dílenská nebo ostatní práce nebo vydán materiál. Pokud je v zakázce práce a materiál je potřeba práci smazat a vydaný materiál vrátit na sklad, jinak se zakázka nedá zrušit.

Dále zakázka nesmí být uzavření.

Jestliže zakázka splňuje všechny podmínky pro řádné zrušení, tak se zakázka v přehledu zakázek označí klikem levým tlačítkem myši a stiskne se tlačítko ,Zrušení zakázky'.

| Poznámka k firmě 🥑  | Kontakty a schůzky    | <b>O</b> 7.4 što         | 99 🗸 😹           |
|---------------------|-----------------------|--------------------------|------------------|
| ◯ Všechny           | Nová zakázka          | Editovat zakázku         | Rozbor           |
| Uzavřené            |                       | Ostataí arága            | Beznámka (tech.) |
| Otevřené (17)       | Dienske prace         | <u>O</u> statili prace   | Poznamka (tech.) |
| Od : 01.01.2006     | <u>N</u> asnímaný čas | <u>S</u> estavení        | SP SP            |
| Do: 17.09.2017 Dnes | Smazat <u>f</u> iltr  | Zr <u>u</u> šení zakázky | Objednávky ND    |

Po stisknutí tlačítka se program zeptá, jestli si je uživatel zrušením jist.

| Potvrzení operace                  | $\times$ |
|------------------------------------|----------|
| Opravdu zrušit zakázku BO 99161991 |          |
| Ano Ne                             | ]        |

A po odsouhlasení je zakázka zrušena (tento úkon vstupuje do žurnálu úprav, tudíž je vysledovatelné kdo a jakou zakázku zrušil).

# Rozbor a sestavení zakázky

Pokud je zakázka hotova a je zapotřebí ji uzavřít, přijde na řadu sestavení zakázky. Samotné sestavení je možné provést z formuláře zakázky nebo i z přehledu zakázek.

# A) Ve formuláři zakázky je tlačítko pro sestavení zakázky ve spodní části formuláře

| Dílenské práce | Načíst d <u>a</u> ta |                |                  |                   | ND            | Vyměněné díly vrátit zákazníkovi                            | <u>U</u> ložit |
|----------------|----------------------|----------------|------------------|-------------------|---------------|-------------------------------------------------------------|----------------|
| Ostatní práce  | <u>P</u> oznámka     | <u>R</u> ozbor | <u>H</u> istorie | <u>S</u> estavení | Odta <u>h</u> | Zakaznik nebude oslovován<br>Zasílat marketingové materiály | <u>Z</u> pět   |

B) Ve formuláři seznamu zakázek je tlačítko pro sestavení zakázky ve spodní části formuláře

| Poznámka k firmě 🥑                | Kontakty a schůzky    | O Značka                 | 99 🗸 🧟           |
|-----------------------------------|-----------------------|--------------------------|------------------|
| Všechny                           | <u>N</u> ová zakázka  | Editova <u>t</u> zakázku | Rozbor           |
| <ul> <li>Otevřené (17)</li> </ul> | Dílenské práce        | Ostatní práce            | Poznámka (tech.) |
| Od : 01.01.2006                   | <u>N</u> asnímaný čas | <u>S</u> estavení        | I) SP            |
| Do: 17.09.2017 Dnes               | Smazat <u>f</u> iltr  | Zr <u>u</u> šení zakázky | Objednávky ND    |

V obou případech se uživatel dostane do stejného formujláře pro sestavení zakázky. V sestavení zakázky se určuje, jakým způsobem se bude zakázka hradit.

| 🍃 s    | estavení zakáz                | ky BO99161990       |                    |                        |      |              |                               |              |                   |          | - 0        | ×      |
|--------|-------------------------------|---------------------|--------------------|------------------------|------|--------------|-------------------------------|--------------|-------------------|----------|------------|--------|
| Plá    | inovat kontakty               | Datum UZP : 17.0    | 09.2017 ( Sazba DP | PH :Základní : 21,0    | % Sn | ížená : 15,0 | % Druhá sníž                  | žená :       | 10,0 %            | Nezap    | oočitat SM | SMS    |
| Т      | Čís.materiál                  | u Popis             |                    |                        | Jed. | Počet        | Cena/jed.                     | DPH          | % slevy (         | Celkem i | ádek k     | (ód 🔺  |
| ▶B     |                               | Materi              | ál na zakázku      |                        |      | 0,000        | 0,000                         | 0,0          |                   |          | 0,00       |        |
| В      | 4083388                       | ZNAČKA              | - VNITŘNÍ KLIKA    | dveří                  |      | 1,000        | 343,000                       | 21,0         | 0,00              |          | 343,00     | 0      |
| В      |                               | Dílens              | ké práce na zaká   | zku                    |      | 0,000        | 0,000                         | 0,0          |                   |          | 0,00       |        |
| В      | 211326                        | D+M mo              | toru a mech. přev  | /odovky                | hod  | 1,300        | 620,000                       | 21,0         | 0,00              |          | 806,00     | 0      |
| В      | 211634                        | D&M 1 h             | lavy válců (u V-m  | otorů - LS)            | hod  | 5,700        | 620,000                       | 21,0         | 0,00              |          | 3534,00    | 0      |
| В      | 211871                        | Vyměňte             | e výfukové potrub  | í LH                   | hod  | 5,600        | 620,000                       | 21,0         | 0,00              |          | 3472,00    | 0      |
| В      | 232680                        | D&M sta             | hovacího solenoi   | du sytiče              | hod  | 0,300        | 620,000                       | 0,0          | 0,00              |          | 186,00     |        |
| В      |                               | Ostatr              | ií práce a mat. na | zakázku                |      | 0,000        | 0,000                         | 0,0          |                   |          | 0,00       |        |
| В      | 30                            | Identifik           | ace kódu rádia     |                        | ks   | 1,000        | 490,000                       | 21,0         | 0,00              |          | 490,00     | 0      |
| В      | 05                            | adminis             | trativní práce     |                        | hod  | 1,000        | 490,000                       | 21,0         | 0,00              |          | 490,00     | 0      |
| -      |                               |                     |                    |                        |      |              |                               |              |                   |          |            |        |
|        |                               |                     |                    |                        |      |              |                               |              |                   |          |            |        |
| -      |                               |                     |                    |                        |      |              |                               |              |                   |          |            |        |
| -      |                               |                     |                    |                        |      |              |                               |              |                   |          |            |        |
| -      |                               |                     |                    |                        |      |              |                               |              |                   |          |            |        |
| 4      |                               |                     |                    |                        |      |              |                               |              |                   |          |            |        |
| <      |                               |                     |                    |                        |      |              |                               |              |                   |          |            | >      |
| Zprá   | va pro Na za                  | kázce pracoval : Os | statní             |                        |      |              |                               |              |                   |          | echnik     | Textv  |
| prijei | mce :                         |                     |                    |                        |      |              |                               |              |                   |          |            |        |
|        |                               |                     |                    |                        |      |              |                               |              |                   | ~        |            |        |
|        | Interní cena                  | Bez DPH             | S DPH              | Předpoklad             |      | Zálohy       | Mè                            | éna          |                   | Kurs     | к          | úhradě |
|        | 9321,00 9321,00 11239,35 0,00 |                     |                    |                        |      | 0,00         |                               |              |                   | 0,000    | 11         | 239,35 |
|        | <u>F</u> aktura               | Interní faktura     | Pokladní doklad    | <u>R</u> uční uzavření | Pře  | hle <u>d</u> | Hromadná fak<br>Doklad bez Di | turace<br>PH | Přepo <u>č</u> ís | st měnu  | Zpi        | ēt     |

- V horní části formuláře jsou zobrazeny položky, které jsou naceněny a zákazník je má hradit.
- Ve střední části formuláře je umožněno přidat text na doklad. Pomocí tlačítka ,Technik' je možné přidat jméno technika, který vozidlo předával a pomocí tlačítka ,Texty' lze vložit uložený text z číselníku, tyto texty lze vkládat i pomocí klávesy F2 v poli pro poznámku.
- Pod poznámkou vedle rozboru ceny je možnost vystavit zahraniční (pro zahraničí lze nastavit jiná měna a fakturu přepočítat) nebo nedaňový doklad (pomocí zatržítka ,Doklad bez DPH)'
- Ve spodní části pak uživatel určí, zda se jedná o Fakturu (např.: běžná oprava), Pokladní doklad (např.: běžná oprava), ruční uzavření (např.: interní oprava) nebo interní fakturu (např.: interní oprava – oprava vozidla z půjčovny)

# <u>Uzavření na fakturu</u>

U vytváření faktury je zapotřebí přiřadit správnou číselnou řadu, středisko, formu úhrady a datum vystavení a splatnosti. Následně je možné fakturu uložit a vytisknout pomocí tlačítka ,Uložit (Tisk)'.

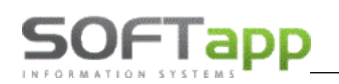

| IČ (kód)      | 45194921   |                    |      |     | Číselná řada :       | odberatele687 | 7                     |                                        |     |
|---------------|------------|--------------------|------|-----|----------------------|---------------|-----------------------|----------------------------------------|-----|
| Zákazník :    | Softapp    |                    |      |     | Číslo faktury :      | 210070        | 196 КS:               | 0308                                   | 3   |
| Adresa :      | Kouty 1419 | )                  |      | ۲   | Objednávka :         |               | Středisko :           | 5                                      | 5   |
|               | 757 01     | Valašské Meziříčí  |      |     | Forma úhrady :       | Hotově        | _                     | `````````````````````````````````````` | -   |
|               |            |                    |      |     | Zaokrouhlení :       | Na koruny     |                       | ~                                      | 1   |
|               |            |                    |      |     | Dat.vystavení :      | 17.09.2017    | Dat.splatnosti :      | 17.09.201                              | 7   |
|               |            |                    |      |     | Datum UZP :          | 17.09.2017    | Účet :                | 311010                                 |     |
| ákladní sazba | 21         | 0 Snížená sazba :  | 15,0 |     | Druhá snížená sazba  | : 10,0        | Osvobozená sa         | zba :                                  | 0   |
| Kód daně zákl | : 80       | 1 Kód daně sníž. : | 802  | Kóc | l druhé snížené daně | : 702         | Kód osvobo:           | zené :                                 | 0   |
|               |            |                    |      |     |                      |               | <u>U</u> ložit (Tisk) | Z                                      | pět |

#### Uzavření na pokladní doklad

U vytváření pokladního dokladu je zapotřebí přiřadit správnou číselnou řadu a středisko. Následně je možné pokladní doklad uložit a vytisknout pomocí tlačítka ,Uložit'. Ke správnému vrácení je možné použít malou kalkulačku v pravém dolním rohu. Do volného pole ve spodní čísti formuláře lze zapsat konečný text na pokladní doklad

| 🍃 Pokladní de | oklad k zaká | zce BO99161990    |           |                   |                | - • ×        |
|---------------|--------------|-------------------|-----------|-------------------|----------------|--------------|
| FORD Mondeo   | ,7A73355     |                   |           |                   |                |              |
| IČ (kód) :    | 45194921     |                   |           | Pokladna :        | Pokladna 1     | ~            |
| Zákazník :    | Softapp      |                   |           | Číslo dokladu :   | 41610368       |              |
| Adresa :      | Kouty        |                   | 1419      | Datum vystavení : | 17.09.2017 🚱   |              |
|               | 757 01       | Valašské Meziříčí |           | Datum UZP :       | 17.09.2017     |              |
| SPZ :         | 7A73355      | Vozidlo :         |           | Středisko :       | 5              |              |
|               |              |                   |           | Zaokrouhlení :    | Na koruny      | $\sim$       |
|               |              |                   |           | Platební karta :  |                |              |
| Základní saz  | zba : 21,0   | Kód daně zá       | kl. : 801 |                   | K platbě :     | 11239,35     |
| Snížená saz   | zba : 15,0   | Kód daně sn       | íž. : 802 | 🤄 EET 🥝           | Zaplaceno :    | 0,00         |
| Snížená saz   | zba : 10,0   | Kód daně sn       | íž. : 702 |                   | Vrátit :       | 0.00         |
| Osvoboze      | ná: O        | Kód osvobo        | oz. : 425 |                   | L              |              |
|               |              |                   |           |                   | <u>U</u> ložit | <u>Z</u> pět |
|               |              |                   |           |                   |                | ^            |
|               |              |                   |           |                   |                |              |
|               |              |                   |           |                   |                | ~            |

#### Uzavření na interní fakturu

U vytváření faktury je zapotřebí přiřadit správnou číselnou řadu, středisko, formu úhrady = neplatit a datum vystavení a splatnosti. Následně je možné fakturu uložit a vytisknout pomocí tlačítka ,Uložit (Tisk)'. Faktura je učena pro účetní.

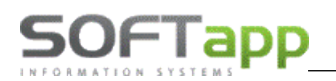

Star start St

| IČ (kód) : | 45194921    |               |                  | Číselná řad  | a : odberatele991 |                  |            |  |  |
|------------|-------------|---------------|------------------|--------------|-------------------|------------------|------------|--|--|
| Zákazník : | Softapp     |               |                  | Číslo faktur | y: 21003036       | 210030360 KS :   |            |  |  |
| Adresa :   | Kouty 1419  |               |                  | Objednávk    | :a :              | Středisko :      | 5          |  |  |
|            | 757 01      | Valašské Mezi | říčí             | Forma úhrad  | ly : Hotově       |                  | [          |  |  |
|            |             |               |                  | Zaokrouhle   | ní : Na koruny    |                  |            |  |  |
|            |             |               |                  | Dat.vystave  | ní : 17.09.2017 0 | Dat.splatnosti : | 17.09.2017 |  |  |
|            |             |               |                  | Datum UZ     | P: 17.09.2017 0   | Účet :           | 599005     |  |  |
| Základ     | ní sazba :  | 21,0          | Snížená sazba :  | 15,0         | Osvot             | ozená sazba :    |            |  |  |
| Kód da     | aně zákl. : | 101           | Kód daně sníž. : | 102          | Kó                | d osvobozené :   |            |  |  |

# <u>Ruční uzavření</u>

U ručního uzavření se nic nevyplňuje, jen se zobrazí hláška, kterou je zapotřebí odsouhlasit a tím se zakázka uzavře a je možné vytisknout protokol k založení.

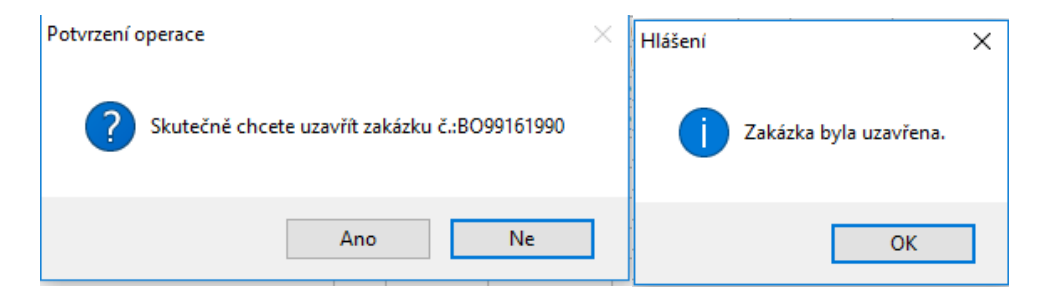

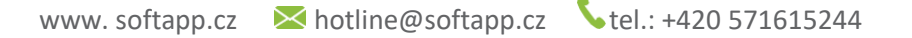

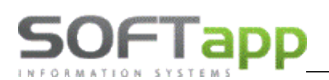

# Nabídka

V horním menu je zpřístupněna volba ,Nabídky', kde je možné zákazníkovi vytvořit kalkulaci (nabídku) na požadovaný úkon.

Po spuštění volby se zobrazí seznam již existujících nabídek.

Z tohoto formuláře dál může uživatel dál vytvářet, editovat (pomocí tlačítka ,Editovat nabídku') nebo mazat (pomocí tlačítka ,Zmaž') jednotlivé nabídky.

#### Nová nabídka

Ve spodní části formuláře je tlačítko "Nová nabídka", které umožňuje postoupit k vytvoření nové nabídky.

| <u>( .</u> |      |               |             |         |                                    |     |                   |           |       |          |      |           |          |
|------------|------|---------------|-------------|---------|------------------------------------|-----|-------------------|-----------|-------|----------|------|-----------|----------|
| 2          | P K  | alkulace před | dběžné ceny | y - nov | vý záznam                          |     |                   |           |       |          |      | - 0       | 23       |
|            | Císl | o nabídky     |             |         | Datum : :                          |     | Požadavek klienta |           |       |          |      |           | <u>^</u> |
|            |      | u eshidku     | Brzdy       |         |                                    |     |                   |           |       |          |      |           |          |
|            | SP7  |               |             |         |                                    | - 1 |                   |           |       |          |      |           |          |
|            | cá a |               |             |         |                                    | -   |                   |           |       |          |      |           |          |
|            | 21   |               |             | 10.00   | Disus as material 10               | 00  |                   |           |       |          |      |           | ~        |
|            | siev | a na praci    |             | 10,00   | Sleva na material                  | 00  |                   |           |       |          |      | Dílenské  | é práce  |
|            |      | Číslo práce   | e Druh prá  | ice     | Popis práce                        |     | Cen/jed           | Čas.norma | Sleva | Celkem   | Dph  | Nepočítat | ^        |
|            |      | 122240        | M           | D       | &M 2 br. kotouče a br dest. přední |     | 548,73            | 2,30      | 10,00 | 1135,88  | 21,0 |           |          |
|            |      | 122260        | M           | D       | +M 2 zad. brzd. kotoučů a destiček |     | 548,73            | 3,20      |       | 1755,94  | 21,0 |           | L        |
|            |      | 122380        | M           | D       | +M zad. brzd.destiček (obě strany) |     | 548,73            | 1,00      |       | 548,73   | 21,0 |           |          |
|            |      | 122596        | M           | D       | +M krytu zadního brzdového kotouče |     | 548,73            | 2,10      |       | 1152,33  | 21,0 |           | L        |
|            | Þ    | 128910        | M           | D       | /M přední brzdové hadice (jedna)   |     | 548,73            | 0,90      | 10,00 | 444,47   | 21,0 |           |          |
| L          |      |               |             |         |                                    | - 1 |                   | I         |       | 1        |      | 1         | ·        |
|            | Cen  | a bez DPH     |             | 5037,   | 34 Cena s DPH 6095,18              |     |                   |           |       |          |      | Ostatn    | práce    |
| [          |      | Druh práce    | Číslo prá   | ice P   | opis práce                         | (   | Cen/jed           | Čas.norma | Sleva | Celkem   | Dph  | Nepočítat | ^        |
| Ì          | Т    | ADM           | 58          | V)      | tvoření kalkulace                  |     | 620,00            | 1,00      | 10,00 | 558,00   |      |           |          |
| Ì          | Þ    | MY            | 930         | m       | nytí kol                           |     | 250,00            | 0,30      | 10,00 | 67,50    |      |           |          |
|            |      |               |             |         |                                    |     |                   |           |       |          |      |           |          |
| Ì          |      |               |             |         |                                    |     |                   |           |       |          |      |           |          |
| Í          |      |               |             |         |                                    |     |                   |           |       |          |      |           |          |
| ĺ          |      |               |             |         |                                    |     |                   |           | 1     | 1        |      |           | - ×      |
| (          | Cen  | a bez DPH     |             | 625,    | 50 Cena s DPH 625,50               |     |                   |           |       |          |      |           |          |
| [          | _    | Číslo motor   | iálu        |         | Název materiálu                    |     | Množetví          | Cena/ied  | Slova | Celkem   | Dob  | Nenočítat | A        |
| ł          | Т    | 1004510       | laiu        |         |                                    |     | 0.200             | 115.00    | 10.00 | 21.05    | 21.0 |           | - 1      |
| ŀ          |      | 1022446       |             |         |                                    |     | 1.000             | 5084.00   | 10,00 | 5295.60  | 21,0 |           |          |
| ·          | 1    | 1023440       |             |         | 5707-0110201                       |     | 1,000             | 3304,00   | 10,00 | 5565,00  | 21,0 |           |          |
| ŀ          | t    |               |             |         |                                    |     |                   |           |       |          |      |           | -        |
| ŀ          | +    |               |             |         |                                    |     |                   |           |       |          |      |           | -        |
| ł          |      |               |             |         |                                    |     |                   |           |       |          |      |           | - ¥      |
| (          | Cen  | a bez DPH     |             | 5416,   | 65 Cena s DPH 6554,15              |     |                   |           |       |          |      |           |          |
| (          | Celk | em bez DPH    |             | 11079,  | 49 Celkem s DPH 13274,83           |     |                   |           | Tisk  | Uložit   |      | Znět      |          |
|            |      |               |             |         |                                    |     |                   |           | -     | <u>_</u> |      | =         |          |

V horní části se vyplňují základní informace jako název nabídky, vozidlo, případné slevy a pole na specifikaci požadavku klienta.

Následují tři tabulky, ve kterém se vyplňují postupně dílenské práce, ostatní práce a materiál. Tyto hodnoty se vyplňují buďto ručně nebo přes klávesu F2, která spustí číselníky. V těchto číselnících se vyhledává stejně jako je tomu v předchozích kapitolách o práci s jednotlivými pracemi a materiálem.

Nabídka se následně zvlášť uloží a následně i vytiskne.

Tlačítkem ,Zpět' se uživatel dostane zpět do seznamu nabídek

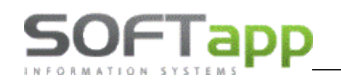

# Rozbory a vyhodnocení

Rozbory, vyhodnocení a různé tiskové sestavy související se zakázkami, vyhodnocení mechaniků nebo příjímacích techniků nebo jiné ekonomické a servisní výstupy jsou v záložkách ,Rozbory', ,Tisk seznamu' a ,Opakovaný tisk'. Po zvolení formuláře si uživatel může uživatel zúžit zobrazení dat pomocí použití filtrů.

| Tisk seznamu          | Opakovaný tisk   | Rozbory | Opakovaný tisk         | Rozbory     | Moduly dle značek | Rozbory                                                                                                    | Moduly dle značek             | Pneu      | Nabídky                     | Program      | Co je nového… |  |  |
|-----------------------|------------------|---------|------------------------|-------------|-------------------|----------------------------------------------------------------------------------------------------|-------------------------------|-----------|-----------------------------|--------------|---------------|--|--|
| <u>Z</u> akázky       |                  |         | Zakázkového            | listu       |                   | Vyhod                                                                                                    | lnocení me <u>c</u> haniků dl | e Kč - g  | raf                         |              |               |  |  |
| <u>D</u> ílenské pra  | ice              |         | <u>P</u> okladního d   | okladu      |                   | Vyhod                                                                                                    | lnocení mec <u>h</u> aniků dl | e hodin   | - graf                      |              |               |  |  |
| <u>O</u> statní prá   | ce               |         | <u>F</u> aktury        |             |                   | Počty                                                                                                    | hodin <u>p</u> odle verze voz | idel - g  | raf                         |              |               |  |  |
| Vozy <u>z</u> načko   | ové              |         | Pokladního <u>d</u>    | okladu na : | zálohu            | Počet zakázek p <u>o</u> dle verze vozidel - graf                                                                                                    |                               |           |                             |              |               |  |  |
| Ostatní <u>v</u> oz   | y                |         | Přílohy <u>k</u> zaká  | zce         |                   | Vyhod                                                                                                    | lnocení mechaniků dl          | e hodin   | za čísla pra                | cí - sestava |               |  |  |
| Typy zakáze           | •k               |         | <u>S</u> mlouvy o kr   | itkodobém   | n nájmu           | Vyhodnocení mechaniků dle celk hodin za císla praci - ses <u>t</u> ava<br>Vyhodnocení mechaniků dle celk hodin za typ zakázky - ses <u>t</u> ava<br>Vyhodnocení mechaniků dle celk hodin podle středisek - sestava |                               |           |                             |              |               |  |  |
| Verze vozid           | el               |         | O <u>b</u> jednávky r  | áhradních   | dílů              |                                                                                                    |                               |           |                             |              |               |  |  |
| Zaměstnan             | ci               |         | Příloha <u>k</u> e gar | ančnímu p   | orotokolu         | Vyhod                                                                                                    | lnocení mechaniků dl          | e hodin   | (celkem) -                  | sestava      | <u>-</u>      |  |  |
| Druhy praci           | - hodinové sazby |         | Přílohy k zaká         | zce z hrom  | adné fakturace    | Vyhod                                                                                                    | lnocení mechaniků dl          | e hodin   | - procento                  | účasti       |               |  |  |
| Č <u>í</u> selník ost | atních prací     |         |                        |             |                   | Vyhod                                                                                                    | lnocení firmy dle hodi        | n - prod  | . –<br>. <u>e</u> nto účast | i            |               |  |  |
| Tabadaaa              | -L XALS          |         |                        |             |                   |                                                                                                    |                               | -         |                             |              |               |  |  |
| lisk adresn           |                  |         |                        |             |                   | EKONO                                                                                                    | micke vystupy                 |           |                             |              |               |  |  |
|                       |                  |         |                        |             |                   | <u>P</u> očet                                                                                                    | zakázek                       |           |                             |              |               |  |  |
|                       |                  |         |                        |             |                   | <u>V</u> yhod                                                                                                    | lnocení zakázek               |           |                             |              |               |  |  |
|                       |                  |         |                        |             |                   | Vyhod                                                                                                    | lnocení zakázek - sesta       | ava       |                             |              |               |  |  |
|                       |                  |         |                        |             |                   | Vyhod                                                                                                    | lnocení zakázek - ročn        | ií servis |                             |              |               |  |  |
|                       |                  |         |                        |             |                   | Vyhod                                                                                                    | nocení zakázek - novi         | klienti   |                             |              |               |  |  |
|                       |                  |         |                        |             |                   | Plá <u>n</u> ov                                                                                                    | /ané kontakty a schůz         | ky        |                             |              |               |  |  |
|                       |                  |         |                        |             |                   | Seznai                                                                                                    | m zakázek nad 500 Kč          | - adresa  | a,telefon                   |              |               |  |  |
|                       |                  |         |                        |             |                   | Firmy                                                                                                    | které byly na servisu z       | a obdo    | bí                          |              |               |  |  |
|                       |                  |         |                        |             |                   | Firmy které byly na servisu naposled za období                                                                                                    |                               |           |                             |              |               |  |  |
|                       |                  |         |                        |             |                   | Proda                                                                                                    | né vozidla - zakázky          |           |                             |              |               |  |  |
|                       |                  |         |                        |             |                   | Nedol                                                                                                    | cončená výroba                |           |                             |              |               |  |  |
|                       |                  |         |                        |             |                   | Nedokončená výroba - prodejní ceny                                                                                                    |                               |           |                             |              |               |  |  |
|                       |                  |         |                        |             |                   | Nedol                                                                                                    | cončená výroba- nesc          | hválené   | (neukonče                   | né) zakázky  | /             |  |  |
|                       |                  |         |                        |             |                   | Sezna                                                                                                    | m materiálu na zakázk         | y         |                             |              |               |  |  |

V sekci ,Tisk seznamu' uživatel nalezne seznamy dostupné z modulu Servis, sekce ,Opakovaný tisk' pak slouží pro opětovné tisky faktur apod.

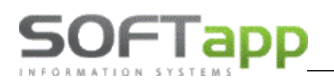

# Emise

V horní liště v záložce ,Program' uživatel může nalézt funkci ,Emise'. Pomocí této volby lze vytvořit protokol o měření emisí vozidla. Před prvním použitím je nutno nastavit v parametrech programu typ měřicího přístroje, datum kalibrace, číslo SME. Číslování emisních protokolu je dle typu motoru, formát čísla se skládá z čísla v daném roce lomeno posledním dvojčíslím roku. Tisk je nastaven na papíry se zelenou známkou v levém horním rohu.

| 🧽 Přehled em          | isních protok | olů           |      |                |                      |                           | • 🔀          |
|-----------------------|---------------|---------------|------|----------------|----------------------|---------------------------|--------------|
| Þ                     |               |               |      |                |                      |                           |              |
| SPZ                   | Verze         | Popis vozidla | FAB  | VIN kód        | Majitel              | Čís.protokolu             | + Typ 🔺      |
| 5K3 9988              | FORD FO       | FORD Focus    | WF0  | 5XXGCD57E56858 | Softapp              | 0000001/17                | 1            |
|                       |               |               |      |                |                      |                           |              |
|                       |               |               |      |                |                      |                           | <u> </u>     |
|                       | _             |               |      |                |                      |                           | <u> </u>     |
| _                     | -             |               |      |                |                      |                           | <u> </u>     |
|                       |               |               |      |                |                      |                           | <u> </u>     |
| -                     |               |               |      |                |                      |                           | <u> </u>     |
| -                     |               |               |      |                |                      |                           | +-           |
|                       |               |               |      |                |                      |                           | <u> </u>     |
|                       |               |               |      |                |                      |                           | <u> </u>     |
|                       |               |               |      |                |                      |                           |              |
|                       |               |               |      |                |                      |                           |              |
|                       |               |               |      |                |                      |                           |              |
|                       |               |               |      |                |                      |                           |              |
|                       | _             |               |      |                |                      |                           | <u> </u>     |
|                       | _             |               |      |                |                      |                           | <u> </u>     |
|                       |               |               |      |                |                      |                           | <u> </u>     |
| -                     | -             |               |      |                |                      |                           | <u>+-</u>    |
| 1                     |               | ł             | 1    |                | 1                    |                           | <u>→</u> ×   |
|                       | _             |               |      |                |                      |                           |              |
| Nový ( <u>v</u> zněto | vý motor)     |               |      |                |                      |                           |              |
| Nový ( <u>z</u> ážeho | ový motor)    | Smazat        | Tisk | Editovat       | Smazat <u>f</u> iltr | Kniha nálepek a osvědčení | <u>Z</u> pět |
|                       | -             | <u>_</u>      |      | Lanorat        | enazut <u>i</u> nt   |                           | =            |

Protokol se vytváří rozdílně u vznětového a zážehového motoru.

# Vznětový motor:

| 🍃 Protokol o měření emisí                                                                                   | vozidla se vz                                                       | nětovým mot                                                                                                    | torem                                                                          |                    |                                           |                                                                                                    |                                                                                                    |                                                                                                    |                                      |              |
|----------------------------------------------------------------------------------------------------|---------------------------------------------------------------------|----------------------------------------------------------------------------------------------------|--------------------------------------------------------------------------------|--------------------|-------------------------------------------|----------------------------------------------------------------------------------------------------|----------------------------------------------------------------------------------------------------|----------------------------------------------------------------------------------------------------|--------------------------------------|--------------|
| SPZ :                                                                                                    | 5K3 9988                                                            | v                                                                                                    | 'IN kód : WF0                                                                  | 5XXG0              | CD57E56858                                |                                                                                                    |                                                                                                    |                                                                                                    | Čislo: 00                            | 00001/17     |
|                                                                                                    |                                                                     |                                                                                                    |                                                                                |                    |                                           | Majitel :                                                                                                    |                                                                                                    |                                                                                                    |                                      |              |
| Vozidlo (značka, ty                                                                                         | p, kategorie) :                                                     | FORD Focus                                                                                                    |                                                                                |                    |                                           | kód :                                                                                                    | 45194921                                                                                                |                                                                                                    | IČ : 4519                            | 4921         |
| Stav tachometru :                                                                                           | 0                                                                   | km                                                                                                    | Rok v                                                                          | výroby :           | 2007                                      | Název :                                                                                                    | Softapp                                                                                                 |                                                                                                    |                                      |              |
| Typ motoru :                                                                                                | 1.6TDCI90                                                           |                                                                                                    | Druh v                                                                         | vozidla :          | OSOBNÍ                                    |                                                                                                    |                                                                                                    |                                                                                                    |                                      |              |
| Výrobní číslo motoru :                                                                                      | 7E56858                                                             |                                                                                                    | Kategorie v                                                                    | vozidla :          | M1                                        | Adresa :                                                                                                    | Kouty 141                                                                                               | 9                                                                                                    |                                      |              |
| Emisní systém :                                                                                             |                                                                     |                                                                                                    | Druh                                                                           | paliva :           | NM                                        |                                                                                                    | 757 01                                                                                                  | Valašsk                                                                                                    | é Mezíříčí                           |              |
| KONTROLA<br>Vý<br>Korigovaný souči<br>Opacimetr typ, výrobní či<br>Datum kalibra<br>Číslo záznamu z kouřomě | Sledek kontrol<br>nitel absorpce<br>slo :<br>ce : 17.09.20<br>éru : | Stav sací s<br>itav výfukové s<br>Stav palivové s<br>y závad řídicí je<br>e (ze štítku) [m-<br>17 Číslo<br>125 | soustavy :<br>soustavy :<br>soustavy :<br>ednotkou :<br>1] :<br>SME :<br>46952 | Konti<br>Číslo     | Rozp<br>rolní nálepka :<br>osvědčení o Mi | Volnoběžné o<br>Přeběhové o<br>Hodnota i<br>pětí hodnot kouřivo<br>jdoucích hodn<br>Mové<br>E : 125475263336 | táčky [min<br>táčky [min<br>kouřivosti [m<br>osti čtyř po s<br>ot měření [m<br>osvědčení<br>ě] Příští r | pře<br>-1]:<br>-1]:<br>da<br>-1]:<br>da<br>-1]:<br>sobě<br>-1]:<br>-1]: | volené<br>Vozidlo v<br>ermínu do : [ | naměřené     |
| Zjištěné závady :<br>Podpis : Ostatr                                                                        | Seříz                                                               | teno                                                                                                    | Oprav<br>Čislo osvědčen                                                        | 'eno □<br>ií: 1254 | <b>Pozi</b><br>47852932                   | námka :<br>Datum : 17.0                                                                                      | 9.2017                                                                                                  | <u>U</u> ložit (Ti                                                                                                    | sk)                                  | <u>Z</u> pět |

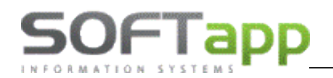

#### Zážehový motor:

| 🍃 Protokol o měření emisi                                                                                              | í vozidla se za                                                                                                    | ižehovým mo                                                                                                    | torem                                                                                                    |                   |                  |                                                                          |                                                                                                    |          |                       |              |
|----------------------------------------------------------------------------------------------------|----------------------------------------------------------------------------------------------------|----------------------------------------------------------------------------------------------------|----------------------------------------------------------------------------------------------------|-------------------|------------------|--------------------------------------------------------------------------|----------------------------------------------------------------------------------------------------|----------|-----------------------|--------------|
| SPZ :                                                                                                    | 7A73355                                                                                                    | V                                                                                                    | /IN kód : WF0                                                                                                    | 5XXGE             | B56R38           | 995                                                                      |                                                                                                    |          | Číslo                 | : 0000001/17 |
| Vozidlo (značka, ty                                                                                                    | p, kategorie) :                                                                                                    | FORD Monde                                                                                                    | 0                                                                                                    |                   |                  |                                                                          | Majitel :<br>kód :                                                                                                    | 4519492  | 21 IČ : 4             | 15194921     |
| Stav tachometru :                                                                                                    | 1500                                                                                                    | km                                                                                                    | Roky                                                                                                    | výroby :          | 2010             |                                                                          | Název :                                                                                                    | Softapp  |                       |              |
| Typ motoru :                                                                                                    | 2.0 115PS                                                                                                    |                                                                                                    | Druh                                                                                                    | vozidla :         | OSOBN            | i                                                                        |                                                                                                    |          |                       |              |
| Výrobní číslo motoru :                                                                                                 | 6R38995                                                                                                    |                                                                                                    | Kategorie                                                                                                    | vozidla :         | M1               |                                                                          | Adresa :                                                                                                    | Kouty 14 | 419                   |              |
| Emisní systém :                                                                                                    |                                                                                                    |                                                                                                    | Druh                                                                                                    | paliva :          | BA               |                                                                          |                                                                                                    | 757 01   | Valašské Mezii        | iči          |
| KONTROLA<br>Vý<br>Výsledek kontroly ti<br>Opacimetr typ, výrobní č<br>Datum kalibr<br>Číslo záznamu z kouřon<br>Kontro | sledek kontro<br>isnosti plynov<br>islo : 165468<br>ace : 17.09.2<br>něru :<br>Dlní nálepka : [<br>Číslo osvěc<br>Příští měřen | Stav saci í<br>Stav výfukové s<br>Stav palivové í<br>Stav palivové í<br>stav palivové s<br>Stav palivové s<br>stačaní i<br>Stáčs1<br>017 Čísk<br>017 Čísk<br>125<br>Vozidlo v<br>Vozidlo v<br>Nové c<br>ččení o ME : 12<br>í v termínu do : | soustavy :<br>soustavy :<br>soustavy :<br>ednotkou :<br>soustavy :<br>ednotkou :<br>soustavy :<br>ednotkou :<br>soustavy :<br>ednotkou :<br>soustavy :<br>soustavy :<br>ednotkou :<br>soustavy :<br>soustavy :<br>ednotkou :<br>soustavy :<br>soustavy :<br>ednotkou :<br>soustavy :<br>soustavy :<br>ednotkou :<br>soustavy :<br>soustavy :<br>ednotkou :<br>soustavy :<br>soustavy :<br>soust | Volnobě<br>Zvýšen | ί<br>Ú<br>é<br>Ú | Otáčky<br>Pře<br>Obsah<br>Obsah<br>Otáčky<br>Pře<br>obsah<br>Obsah<br>La | předeps         [min-1]:         edsth ["]:         n CO [%]:         dC [ppm]:         edsth ["]:         nutí ["/%]:         nutí ["/%]:         n CO [%]:         n CO [%]: <tr< td=""><td>;ané</td><td>naměřené základn</td><td></td></tr<> | ;ané     | naměřené základn      |              |
| Zjištěné závady :                                                                                                    |                                                                                                    |                                                                                                    |                                                                                                    |                   |                  | Pozn                                                                     | ámka :                                                                                                    |          |                       |              |
| Podpis : Ostat                                                                                                    | Seří:<br>ní                                                                                                    | zeno                                                                                                    | Oprav<br>Číslo osvědčen                                                                                                    | veno 🗌<br>ní :    |                  |                                                                          | Datum : 17.0                                                                                                    | 9.2017   | <u>U</u> ložit (Tisk) | <u>Z</u> pět |

#### Způsob vyplnění:

- Vozidlo v obou formulářích vybrat pomocí klávesy F2 po výběru se vyplní hlavička formuláře z karty vozidla
- 2) Následně je zapotřebí vyplnit všechny ostatní položky
- 3) Pro uložení stačí stlačit tlačítko ,Uložit(Tisk)'.

Emise obsahují i knihu nálepek a osvědčení. Tuto knihu uživatel nalezne pravé spodní části formuláře.

| 2 | Evidence nálepek | + osvědčení   |            |              |           |                 |              |                |              | ×   |
|---|------------------|---------------|------------|--------------|-----------|-----------------|--------------|----------------|--------------|-----|
|   | Datum pořízení   | Příjem známek | Příjem os. | Výdej známek | Výdej os. | Číslo osvědčení | Spz          | Vozidlo        |              | ^   |
|   | 17.09.2017 00:00 | 2             | 2,00       | ,00          | ,00       |                 |              |                |              |     |
|   | 17.09.2017 00:00 | 0             | ,00        | 1,00         | 1,00      | 125475263336    | 5K3 9988     | FORD Focus     |              |     |
|   |                  |               |            |              |           |                 |              |                |              | .   |
|   |                  |               |            |              |           |                 |              |                |              | -   |
|   | -                |               |            |              |           |                 |              |                |              | ·   |
| ŀ |                  |               |            |              |           |                 |              |                |              |     |
| ŀ | -                |               |            |              |           |                 |              |                |              |     |
| ŀ |                  |               |            |              |           |                 |              |                |              |     |
| ŀ |                  |               |            |              |           |                 |              |                |              |     |
|   |                  |               |            |              |           |                 |              |                |              |     |
|   |                  |               |            |              |           |                 |              |                |              |     |
|   |                  |               |            |              |           |                 |              |                |              | į   |
|   |                  |               |            |              |           |                 |              |                |              |     |
|   |                  |               |            |              |           |                 |              |                |              |     |
|   |                  |               |            |              |           |                 |              |                |              | r   |
|   | -                |               |            |              |           |                 |              |                |              | ·   |
| ŀ |                  |               |            |              |           |                 |              |                |              |     |
| ŀ |                  |               |            |              |           |                 |              |                |              |     |
| ŀ | -                |               |            |              |           |                 |              |                |              |     |
| ľ |                  |               |            |              |           |                 |              |                |              | -   |
|   |                  |               |            |              |           |                 |              |                |              |     |
| Ī | <                |               | I          |              |           | 1               | 1            | I              | >            | . • |
| [ | <u>S</u> mazat   |               |            |              |           | isk             | <u>N</u> ový | <u>U</u> ložit | <u>Z</u> pět |     |

V tomto formuláři uživatel přidává řádek pomocí tlačítka "Nový". Vydané známky se evidují automaticky po vyplnění emisního protokolu.

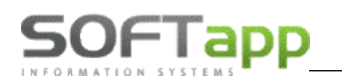

part some lot

# Práce se zákazníkem

# Nový zákazník

V případě, že obchodní partner není v systému a je potřeba vytvořit nového lze to provést dvěma způsoby.

### 1) Přes zakázku nebo jiné vyvolání číselníku obchodních

2) Přes číselník obchodních partnerů

|         | Firma                        | Adresa                             | Město             | Kód      |
|---------|------------------------------|------------------------------------|-------------------|----------|
|         | Eirmo5274                    | Lilico5274                         | Valačské Moziříčí | Mrakota  |
|         | Fillind0274                  | Ullice2                            |                   |          |
|         | Firma2                       | Ullice2                            |                   | 00000003 |
|         | Firmad                       | Ulice4                             | Valašské Meziříčí | 00000004 |
|         | Firmo5                       | Ullico5                            | Valašské Meziříčí | 00000005 |
|         | Firma6                       | Ulice6                             | Valačské Moziříčí | 0000000  |
|         | Firmo7                       | Ulice7                             | Valačské Moziříčí | 00000007 |
|         | Firma                        |                                    | Valačské Moziříčí | 00000008 |
|         | Firma10                      | Ullice10                           | Valačské Meziříčí | 00000003 |
|         | Firma11                      |                                    |                   | 00000011 |
| -       | Firma12                      | Lilice12                           |                   | 00000012 |
|         | Firma13                      | Lilice13                           | Valašské Meziříčí | 00000013 |
|         | Firma29                      | Lilice29                           | Valašské Meziříčí | 00000014 |
|         | Firma31                      | Ullice31                           | Valašské Meziříčí | 00000032 |
|         | Firma/3                      | Lilice/3                           | Valašské Meziříčí | 00000044 |
|         | Firma53                      | Ulice53                            | Valašské Meziříčí | 00000054 |
|         | Firma72                      | Ullice72                           | Valašské Meziříčí | 00000073 |
|         | Firma74                      | Ulice74                            | Valašské Meziříčí | 00000075 |
|         | Firma76                      | Ulice76                            | Valašské Meziříčí | 00000077 |
|         | Firma77                      | Ulice77                            | Valašské Meziříčí | 00000078 |
|         | Firma86                      | Ulice86                            | Valašské Meziříčí | 00000087 |
|         | Firma87                      | Ulice87                            | Valašské Meziříčí | 00000088 |
|         | Firma88                      | Ulice88                            | Valašské Meziříčí | 00000089 |
|         | Firma89                      | Ulice89                            | Valašské Meziříčí | 00000090 |
|         | Firma90                      | Ulice90                            | Valašské Meziříčí | 00000091 |
|         | Firma92                      | Ulice92                            | Valašské Meziříčí | 00000093 |
|         | Eirmo06                      | Lilico06                           | Voločeké Moziříčí | 0000007  |
|         |                              |                                    |                   | 2        |
| +420 \$ | 571 616 501, GSM : +420 6024 | 10973, E-MAIL : hotline@softapp.cz |                   |          |

Obě metody pracují se stejným číselníkem. Postup vytvoření nového obchodního partnera je následující:

# 1) V číselníku pomocí tlačítka , Přidat' se zobrazí formulář pro nového zákazníka

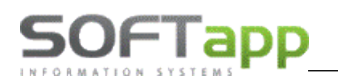

| 🛛 Obchodní par | tneři      |                     |                |                                   |                     |                  |                              |                        |
|----------------|------------|---------------------|----------------|-----------------------------------|---------------------|------------------|------------------------------|------------------------|
| Karta          | zákazníka  | Da                  | alší údaje     | Historie změn                     | Kor                 | ntaktní historie | Info                         | Přílohy                |
| Základní údaj  | e          |                     |                |                                   | Hlavní kontaktní úd | laje             | Souhlas s poskyte            | ováním osobních údajů  |
| RČ             |            | Kód701              |                | Soukromá osoba                    | Telefon             | +420 571021321   | Zákaznik souhlasí            |                        |
| Osloveni       | Pan        | ~                   |                |                                   | Mobil               | +420 605448779   | Datum změny souhlas          |                        |
| Titul          | Ing.       | Jméno Jan           |                | Dodavatel                         | Fax                 |                  |                              |                        |
| Příjmeni       | Novák      |                     |                | Ověřen 🗌 Ověřen                   | Email               | test@email.cz    | TVDV (SkupinV)               |                        |
| Ulice a č. p.  | Prostřední |                     | 111            | Rizik. obch. partner              |                     |                  |                              | 4: - 7: -              |
| PSČ / město    | 757 01     | Valašské Meziříčí 1 |                | Zakázat zobrazení                 | Poznámka            | A                | ĭyp1                         | 4 <i>i</i>             |
| Stát / kraj    | CZ         | Zlínský kraj        | $\sim$         | My Opel                           |                     |                  | n Typ 2                      | 5. <b>0</b> . <b>1</b> |
| Kontakty       |            |                     |                |                                   | -                   |                  | Běžný klient<br>Kód partnera | ~                      |
| Přijmení       | Jméno      | Telefon             | Mobil          | E-Mail                            |                     | Poznámka         |                              | Modul                  |
| Novāk          | Jan        | +420 571021321      | +420 605448779 | est@email.cz                      |                     |                  |                              | Havni kontaktni üdaje  |
|                |            |                     |                |                                   |                     |                  |                              |                        |
| Přidat         | Sm         | nazat               | Kopie 2        | Zobrazit kontaktní údaje ze všech | modulů              |                  | Ulo                          | žit Zpět               |

- 6) V novém formuláři se určí, zda je zákazník soukromá osoba nebo firma
- 7) V první řadě je zapotřebí vyplnit buďto rodné číslo (soukromá osoba) nebo IČO (firma). Toto číslo se stane identifikačním kódem zákazníka. Pokud soukromá osoba odmítne dát rodné číslo, stačí dvojklikem levým tlačítkem myši kliknout do pole kód a vygeneruje se automatický identifikační kód
- 8) Když se vyplní IČO (bez mezer) a stiskne se tlačítko ARES a pokud je připojení k internetu funkční a IČO je správné, tak se vyplní jméno firmy a její adresa. U soukromé osoby se musí jméno a adresa vyplnit ručně do příslušných kolonek.
- 9) Dále je zapotřebí vyplnit kontaktní údaje zákazníka a u firmy i odpovědná osoba, která za firmu jedná.
  - Pokud se pole s kontaktními údaji rozsvítí červeně je v hodnot něco špatně
  - Pokud se objeví žlutá tabulka ve spodní části, modul zjistil duplicitu s jiným zákazníkem a ten je zobrazen ve žluté tabulce
- 10) Pokud zákazník má více kontaktních osob, přidání je možné přes tlačítko ,Přidat' v levém dolním rohu formuláře. Po stisknutí tlačítka se aktivuje volný řádek, který uživatel může vyplnit.

|          | Příjmení       | Jméno | Telefon        | Mobil          | Email                                    |  |
|----------|----------------|-------|----------------|----------------|------------------------------------------|--|
|          | Novák          | Jan   | +420 571456987 | +420 605882552 | test@email.cz                            |  |
| •        | Nováková       | Eva   |                | +420 605888777 |                                          |  |
|          |                |       |                |                |                                          |  |
|          |                |       |                |                |                                          |  |
|          |                |       |                |                |                                          |  |
| F        |                |       |                |                |                                          |  |
| F        |                |       |                |                |                                          |  |
| H        |                |       |                |                |                                          |  |
| H        |                |       |                |                |                                          |  |
| $\vdash$ |                |       |                |                |                                          |  |
| $\vdash$ |                |       |                |                |                                          |  |
|          |                | 1     | I              | I              |                                          |  |
| L        | 1              |       |                |                |                                          |  |
|          | <u>P</u> řidat | Smaz  | at             |                | Zobrazit kontaktní osoby z jiných modulů |  |

11) Pokud je vše v pořádku, lze kartu zákazníka uložit. Při prvním uložení se po stisknutí tlačítka uložit zobrazí formulář pro informaci, zda zákazník souhlasí nebo nesouhlasí s poskytnutím osobních údajů

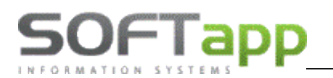

|                               | Vyjádření zákazníka                                                                                                   | Nastavení textů                                                   |
|-------------------------------|----------------------------------------------------------------------------------------------------|-------------------------------------------------------------------|
| Zákazník :                    | Novák Jan Ing.                                                                                                    |                                                                   |
|                               | Valašské Meziříčí 1                                                                                                   |                                                                   |
| Kód / RČ :                    | 701                                                                                                    | Datum změny souhlasu 17.09.2017                                   |
| * 🖌                           | Souhlasím se zpracováním osobních údajů                                                                               |                                                                   |
|                               |                                                                                                    | u a poskytnuum treum stranam                                      |
| ×                             | Souhlasím s oslovováním pomocí EMAILU                                                                                 | test@email.cz                                                     |
| <ul><li>✓</li><li>×</li></ul> | Souhlasím s oslovováním pomocí EMAILU<br>Souhlasím s oslovováním pomocí TELEFON                                       | test@email.cz<br>VU +420 605448779, +420 571021321                |
| *                             | Souhlasím s oslovováním pomocí EMAILU<br>Souhlasím s oslovováním pomocí TELEFON<br>Souhlasím s oslovováním pomocí SMS | test@email.cz<br>+420 605448779, +420 571021321<br>+420 605448779 |

- V tomto formuláři se buďto uživatel zaklikne křížek (neposkytuje) nebo fajfku (poskytuje) a formulář uloží. Popřípadě pomocí tlačítka ,Zpět' uživatel nezvolí ani jednu hodnotu.
- Souhlas je vhodné vytisknout a nechat podepsat zákazníkem

# Editace zákazníka

Editace zákazníka je v tom samém číselníku možná přes tlačítko ,Editovat'. Je však zapotřebí mít označeného obchodního partnera, který má být editován.

# Práce s vozidlem

Prací s vozidlem se myslí manipulace s kartou vozidla (Vytvoření, editace, zrušení nebo mazání). Do karty vozidla je možné vejít pomocí tlačítka ,SPZ' na úvodí obrazovce. Tato cesta vede buďto přímo k nové kartě vozidla nebo do karty vozidla vybraného vozu v hlavní obrazovce (tj. pokud jsou vyplněny hodnoty vozu v levém horním rohu formuláře, je zobrazena karta k danému vozu). Nebo přes spuštění číselníku vozidel přes tlačítko F2 stisknuté v kolonce SPZ hlavního formuláře (levý horní roh) nebo záložku ,Číselníky' v horní liště záložek a volbu SPZ.

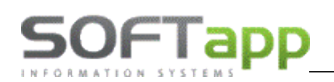

| Plánovač SPZ :                                                                                                    |                                       | Autoservis                                                                                                    |
|----------------------------------------------------------------------------------------------------|---------------------------------------|----------------------------------------------------------------------------------------------------|
| Info o mater. VIN kód :                                                                                                    | ×                                     | Plánovač SPZ :                                                                                                    |
| SMS FSA Vozidlo :                                                                                                    |                                       | Info o mater. VIN kód : F2 - číselník                                                                                                    |
| Verze / typ motoru :                                                                                                    |                                       | SMS FSA Vozidlo :                                                                                                    |
| V provozu / Platnost                                                                                                    |                                       | Verze / typ motoru :                                                                                                    |
| Platnost STK / Emise :                                                                                                    |                                       | V provozu / Platnost                                                                                                    |
| IČO (kód) :                                                                                                    | Vozidla                               | Platnost STK / Emise :                                                                                                    |
| Název                                                                                                    |                                       |                                                                                                    |
| 1402.07                                                                                                    |                                       |                                                                                                    |
| Adresa :                                                                                                    |                                       |                                                                                                    |
| Adresa :<br>PSČ, město :                                                                                                    |                                       | مة ALITOSERVIS IINI v. B.488/88 ر. مالغة من التربيعية المنافقة من التربيعية المنافقة من التربيعية الم                                                                                                    |
| Adresa :<br>PSČ, město :<br>Mobil :                                                                                            |                                       | AUTOSERVIS UNI v. B.488/88 CZ přihlášený uživatel : sa<br>Edituj Číselníky Tisk seznamu Opakovaný tisk Rozbory                                                                                                    |
| Adresa :<br>PSČ, město :<br>Mobil :<br>Email :                                                                                 |                                       | AUTOSERVIS UNI v. B.488/88 CZ přihlášený uživatel : sa<br>Edituj Číselníky Tisk seznamu Opakovaný tisk Rozbory                                                                                                    |
| Adresa :<br>PSČ, město :<br>Mobil :<br>Email :<br>Datum souhlasu :                                                             |                                       | AUTOSERVIS UNI v. B.488/88 CZ přihlášený uživatel : sa<br>Edituj Číselníky Tisk seznamu Opakovaný tisk Rozbory I<br>SPZ<br>Majitelé<br>Ajitelé                                                                                                    |
| Adresa :<br>PSČ, město :<br>Mobil :<br>Email :<br>Datum souhlasu :<br>Pobletávky / Závazky :                                   | · · · · · · · · · · · · · · · · · · · | AUTOSERVIS UNI v. B.488/88 CZ přihlášený uživatel : sa<br>Edituj Číselníky Tisk seznamu Opakovaný tisk Rozbory<br>SPZ<br>Majitelé<br>Řidiči                                                                                                    |
| Adresa :<br>PSČ, město :<br>Mobil :<br>Email :<br>Datum souhlasu :<br>Pohledávky / Závazky :                                   | 0,00 0,00                             | AUTOSERVIS UNI v. B.488/88 CZ přihlášený uživatel : sa<br>Edituj Číselníky Tisk seznamu Opakovaný tisk Rozbory I<br>SPZ<br>Majitelé<br>Řidiči<br>Modely vozidel                                                                                                    |
| Adresa :<br>PSČ, město :<br>Mobil :<br>Email :<br>Datum souhlasu :<br>Kód říuče :                                              |                                       | AUTOSERVIS UNI v. B.488/88 CZ přihlášený uživatel : sa<br>Edituj Číselníky Tisk seznamu Opakovaný tisk Rozbory I<br>SPZ<br>Majitelé<br>Řidiči<br>Modely vozidel<br>Verze vozidel                                                                                              |
| Adresa :<br>PSČ, město :<br>Mobil :<br>Email :<br>Datum souhlasu :<br>Pohledávky / Závazky :<br>Kód řidiče :<br>Jméno řidiče : |                                       | <ul> <li>AUTOSERVIS UNI v. B.488/88 CZ přihlášený uživatel : sz</li> <li>Edituj Číselníky Tisk seznamu Opakovaný tisk Rozbory</li> <li>SPZ</li> <li>Majitelé<br/>Řidiči</li> <li>Modely vozidel</li> <li>Verze vozidel</li> <li>Typy zakázek</li> <li>Typy zakázek</li> </ul> |
| Adresa :<br>PSČ, město :<br>Mobil :<br>Email :<br>Datum souhlasu :<br>Kód řidiče :<br>Jméno řidiče :<br>Telefon :              |                                       | AUTOSERVIS UNI v. B.488/88 CZ přihlášený uživatel : sa<br>Edituj Číselníky Tisk seznamu Opakovaný tisk Rozbory<br>SPZ<br>Majitelé<br>Řídiči<br>Modely vozidel<br>Verze vozidel<br>Typy zakázek<br>Typy prací<br>Druhy prací - hodinové sazby                                  |

V tomto případě se následně pracuje přímo v číselníku vozidel. Pomocí tlačítek ,Přidat' (Přidání karty vozidla), ,Editovat' (Úprava karty vozidla), ,Smazat' (smazání karty vozidla).

| 2 | Vozidla        |            |            |                |     |                                         |                     |              |              | 83  |
|---|----------------|------------|------------|----------------|-----|-----------------------------------------|---------------------|--------------|--------------|-----|
| Þ |                |            |            |                |     |                                         |                     | ::           |              |     |
|   | SPZ +          | Model      | Název      |                | FAB | VIN kód                                 | Majitel             | Uve.do prov. | Verze        | ^   |
| Þ |                | Escort     | Escort 199 | 95-2001        | 000 | 000000000000000000000000000000000000000 | Firma262            |              | Escort 1     |     |
|   |                | New Trans  | Transit 20 | 06 všechny     | 000 | 000000000000000000000000000000000000000 | Firma777            |              | Transit 2    | 2   |
|   |                | Ka         | KA 1996-   |                | 111 | 111111111111111111                      | Firma5895           |              | Ka 1997      | i I |
|   |                | Focus      | Focus 199  | 8-2004         | 111 | 111111111111111113                      | Firma4935           |              | Focus 1      | i i |
|   |                | Transit Cu | Transit Cu | istom 2012-    | WF0 | WF01XXTTG1FL68430                       | Firma1123           |              | Transit (    | (   |
|   |                | Transit Cu | Ford Trans | sit Custom     | WF0 | WF01XXTTG1GD27570                       | Firma267            | 11.08.2016   | Transit (    | i   |
|   |                | Transit Cu | Ford Trans | sit Custom     | WF0 | WF02XXTTG2DB60868                       | Softapp             |              |              |     |
|   |                | Transit Cu | Ford Trans | sit Custom     | WF0 | WF02XXTTG2EJ25934                       | Firma818            | 12.12.2014   | Transit (    | (   |
|   |                | Transit Cu | Ford Trans | sit Custom     | WF0 | WF02XXTTG2GL59201                       | Firma5573           |              | Transit (    | i   |
|   |                | Focus      | Focus 200  | )4-            | WF0 | WF03XXGCD37D46302                       | Firma5920           |              | FORD F       | 1   |
|   |                | Tourneo C  | Ford Tourr | neo Custom     | WF0 | WF03XXTTG3GY68017                       | Firma6999           |              | Transit (    | Č   |
|   |                | Sierra     |            |                | M44 | M44450000000000000                      | Firma6487           |              | Ostatní      |     |
|   |                | Mondeo     | Mondeo 2   | 000-2007       | WF0 | WF04XXGBB45M65640                       | Firma2331           |              | Mondeo       |     |
|   |                | Fiesta     | Ford Fiest | а              | VF5 | VF55F5F5F5F5F5F5F5F                     | Firma1248           |              |              |     |
|   |                | Mondeo     | Mondeo 2   | 000-2007       | WF0 | WF05XXGBB54R33055                       | Firma6106           |              | Mondeo       |     |
|   |                | Mondeo     | Mondeo 2   | 000-2007       | WF0 | WF05XXGBB55P81267                       | Firma777            |              | Mondeo       | (   |
|   |                | Mondeo     | Ford Mond  | leo Ghia+      | WF0 | WF05XXGBB56S65081                       | Firma3186           |              | Mondeo       |     |
|   |                | Mondeo     | Ford Mond  | leo Ghia       | WF0 | WF05XXGBB56Y54457                       | Pražská teplárenská |              | Mondeo       | (   |
|   |                | Mondeo     | FORD Mor   | ndeo           | WF0 | WF05XXGBB57K31926                       |                     |              | Mondeo       | v   |
| K |                |            |            |                |     |                                         |                     |              | >            |     |
|   | <u>P</u> řidat | Edito      | vat        | <u>S</u> mazat |     | Sma                                     | ızat <u>f</u> iltr  | <u>о</u> к   | <u>Z</u> pět |     |

# Přidání nového vozu

Nové vozidlo se zaeviduje vytvořením nové karty vozidla pomocí tlačítka ,SPZ' na úvodí obrazovce (za podmínky že není vybráno vozidlo v hodnotách v levém horním rohu) nebo v číselníku vozidel přes tlačítko ,Přidať

NARY STILLE

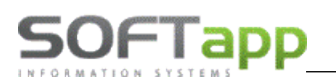

| Značka :                         | 9 ~               |                           | Ködy: Blokace | KIË                      |
|----------------------------------|-------------------|---------------------------|---------------|--------------------------|
| SPZ :                            | 7A73355           |                           | Rádio         | Kod nijou z              |
| VIN kód :                        | WF05XXGBB56R389   | 95                        |               |                          |
| Model :                          | MONDEO            |                           | Výrobní číslo |                          |
| Verze :                          |                   |                           | Changer :     | Baterie :                |
| Označení :                       | FORD Mondeo       |                           | Země :        | Koncese : CZ052          |
| Typ modelu :                     |                   | ~                         | Maiitel: IČ:  | 45194921                 |
| Typ motoru :                     | 2.0 115PS         |                           | Název :       | Softapp                  |
| Typ vstřikování :                |                   | Kód<br>motoru :           |               |                          |
| Výrobní číslo :                  | 6R38995           |                           | Adresa :      | Kouty 1419               |
| Převodovka :                     |                   | Druh                      |               | 757 01 Valašské Mezíříčí |
| Výrobní číslo :                  |                   |                           |               | +420 571 616 50          |
| Karosérie :                      | 5D                |                           | Ridič : kód : |                          |
| Palivo :                         |                   | Olej :                    | Jilleno .     |                          |
| Kód modelu :                     | 0 Ce              | nová hladina : 0          |               |                          |
| Barva :                          | Sea Grey          | Kód                       |               |                          |
| Rok výroby:                      | 2010              | Dat.uvedeni<br>01.01.2010 | Nájemce :     |                          |
| Platnost do Stk :                | 01.01.1900        | Emise : 01.01.1900        | Název :       |                          |
| Assistance :                     | 01.01.1900 Kortu  |                           | Adresa        |                          |
| Kontrola brzd:                   | 01.01.1900 Kontro | la pneumatik: 01.01.1900  | , alogu .     |                          |
| Servisní pravidelná<br>prohlídka | 01.01.1900        |                           |               |                          |

V novém formuláři je zapotřebí zadat registrační značku vozidla (pokud existuje), VIN kód, značku, model a označení vozu, popřípadě další detailní informace o voze. Dále je zapotřebí vyplnit rok a datum výroby a v kolonce ,Majitel' přiřadit zákazníka. Zákazníka lze vybrat z celého číselníku zákazníků pomocí tlačítka F2 nebo dvojklik levým tlačítkem myši v kolonce IČ nebo pomoví vepsání části jména (např. příjmení nebo název firmy) do kolonky ,IČ' (po odentrování se zobrazí zúžený výběr zákazníků, kteří jsou uvedeni v databázi a obsahují hledanou část jména).

V kartě vozidla lze zadat nebo si prohlédnout poznámku k vozu za pomocí tlačítka ,Poznámka k vozu' v dolní části karty.

U vozidel lze použít při vyplňování číselník modelů vozidel, do kterého se uživatel dostane pomocí klávesy F2 stisknuté v kolonce ,model'. Tento číselník lze uživatelsky upravovat (Přidat, Editovat, Smazat)

| Poznámka k vozidlu |   |
|--------------------|---|
|                    | ^ |
|                    |   |
|                    |   |
|                    |   |
|                    |   |
|                    |   |
|                    |   |
|                    | ~ |

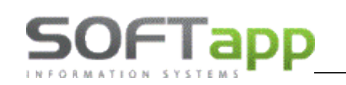

| Serve vozidel                                                                                                    |                                                                                                    |
|----------------------------------------------------------------------------------------------------|----------------------------------------------------------------------------------------------------|
| Model       Verze       Popis         Maverick       Maverick 1994       Maverick 1993-1998         Maverick       Maverick 2001       Maverick 2000-         Mondeo       Mondeo 1993       Mondeo 1992-1996         Mondeo       Mondeo 2001       Mondeo 2007-2014         Mondeo       Mondeo 2007       Mondeo 2007-2014         Mondeo       Mondeo 2014       Mondeo 2015-         Mustang       Mustang 2015-       Mustang 2015-         Probe       Probe 9       Probe 1992-1997         Puma       Puma 1998       Puma 1997-2001         Ranger       2009-       Ranger 2009-2011         Ranger       Ranger 2011-       Ranger 2011-0xiy(         Scorpio       Scorpio 1995-5       Scorpio 1998-1994         <       Scorpio       Scorpio 1885 | B   Model vozu :   Model vozu :   Mondeo 1997   Verze vozu :   Mondeo 1997   Popis :   Mondeo 1998-2000   Kód model :   36   Cenová hladine :   1   Změnť cenovou hladinu u všech   vozů s touto verzí |
| Editovat Hiedat die Modelu Přidat Smazat Verze                                                                                                    | QK<br>Zpět Uložt Zpět                                                                                                    |

#### Editace vozu

Editace vozidla se provádí v přímo vyvolané kartě vozidla na konkrétní vozidlo nebo přes označení vozidla a stisknutí tlačítka ,Editovat' v číselníku vozidel. Uživatel může zeditovat libovolné hodnoty v kartě vozidla, kromě VIN kódu, který je po prvotním uložení zablokován, jelikož je to jedinečná identifikace vozidla.

Je možné zobrazit historii oprav dat karty vozidla přes tlačítko ,Historie' v kartě vozidla umístěného v levém dolním rohu.

#### Změna chybného VIN kódu u vozidla

Změna VIN kódu je možná provést ze záložky ,Program' v horním menu a přes volbu ,Změna VIN kódu'. Ve vyvolaném formuláři se zadá chybný VIN kód a nový správný VIN kód do příslušných polí a potvrzením tlačítkem provést změnu se úprava potvrdí.

| Program Co je nového                                     | 🖕 Změna klíčových údajů vozidla 🛛 🗖 🖾 🔀  |
|----------------------------------------------------------|------------------------------------------|
| <u>N</u> astavení programu                               |                                          |
| <u>P</u> řístupová práva                                 | Zadejte původní VIN : WF0 5XXGBB56R38996 |
| Nastavení <u>b</u> arev formulářů                        | Vozidlo : 8P95479 Ford Mondeo            |
| <u>Ú</u> daje o firmě                                    |                                          |
| Obnovení uzavřené zakázky                                | Zadejte nový VIN : WF0 5XXGBB56R38993    |
| <u>S</u> torno dokladu a obnovení uzavřené zakázky (EET) | Verze :                                  |
| Změna VIN kódu                                           | Provést změnu Znět                       |
| <u>Z</u> měna data sestavení zakázky                     |                                          |

#### Zrušení nebo smazání vozidla

!!! SMAZÁNÍ VOZU NENÍ VHODNÉ, JELIKOŽ JE MOŽNÉ, ŽE NA DANÝ VŮZ JE VYTVOŘENA ZAKÁZKA!!!

# 2.4 Natavení programu

Nastavení programu je možné spustit v záložce , Program' v horním menu přes volbu , Nastavení programu'.

V tomto nastavení programu se určuje, zda program povolí či zakáže některé operace, které mohou ulehčit práci či zvýšit úroveň kontroly při pořizování nových dat.

# Záložka ,Parametry 1'

| Pastavení programu                                                                                                    |                                                                                    |                                                                                                    |
|----------------------------------------------------------------------------------------------------|------------------------------------------------------------------------------------|----------------------------------------------------------------------------------------------------|
| Parametry 1 Parame                                                                                                    | try 2                                                                              | Parametry 3                                                                                                    |
| Parametry 1       Parametry         Zadávat doplňující údaje u ostatních vozidel       Zakázat zadání neexistujícího čísla dílenské práce         Změna názvu       Do názvu zakázky přenášet název vozidla         Do názvu zakázky přenášet SPZ       Do názvu zakázky přenášet SPZ         Do názvu zakázky přenášet VIN       Do názvu zakázky přenášet zákazníka         Pro ostatní práce použít cenu podle čísla práce       Používat slevu z dílen. prací i pro ostatní práce ale jen pojišťovny         Načítat cenu materiálu podle cen na výdejce       Načítat cenu materiálu podle kódů skupiny slev         Při sestavení zakázky načíst kdo pracoval na vozidle       Při sestavení zakázky načíst kdo pracoval na vozidle         Při sestavení zakázky načíst kdo pracoval na vozidle       Načítat cenu materiálu podle kódů skupiny slev         Měři sestavení zakázky načíst kdo pracoval na vozidle       Načítat cenu materiálu podle kódů skupiny slev         Při sestavení zakázky načíst kdo pracoval na vozidle       Načítat cenu materiálu podle kódů skupiny slev         Měři sestavení zakázky načíst kdo pracoval na vozidle       Pí isknout rozdělený VIN kód na dokladech         Mebrat v úvahu verzi vozidla v číselníku dílenských prací       Senerovat se pro zápis cenového návrhu do dílenských prací         Dotazovat se pro zápis cenového návrhu do dílenských prací       Generovat soubor pro GWE po uzavření zakázky         Tisknout čárové kódy na zakázkovém listě       Protokol emise       Opacimetr typ, | try 2  F 16:30 1,00 CZ052 000 30.09.2016 M* splatnost servis fa pneu 2 532,00 0,00 | Přednabízet FAB kód vozidla Předpoklad ukončení zakázky (hodin) Čas pro upozornění na konec zakázky Účet MD pro vnitropodnikové účtování Účet DA pro vnitropodnikové účtování Zkratka koncese (kód dealera) Číslo koncese Datum uzavření prací Doplnění druhu práce pro paušál (import) Kód textu na konci zak.listu Kód textu na konci pokladního dokladu Kód textu na konci pokladního dokladu Kód textu na konci protokolu o uskladnění pneu Přednabízet číselnou řadu pokladny Po kolika minutách aktualizovat obrazovku zakázky Proplácená hodinová sazba pro garanční protokoly Procento přirážky z prodejní ceny materiálu |
| Datum před.kontroly : Číslo SME :                                                                                                    | 1                                                                                  | Číslo skladu pro spotřební materiál                                                                                                    |
| Založení jobu pro plánovač                                                                                                    | G0, GK                                                                             | Typy zakázek pro garance např. (GO, GA,)                                                                                                    |
| Zrušení odkazů na ovladač tiskárny Uživatelské nastave                                                                                                    | ní                                                                                 | <u>U</u> ložit <u>Z</u> pět                                                                                                    |

- **Zadávat doplňující údaje u ostatních vozidel –** zadáno Ano: Při pořízení ostatního vozidla umožní zadat veškeré údaje o voze.
- Zakázat zadání neexistujícího čísla dílenské práce zadáno Ano: Provádí se kontrola na číselník dílenských prací a program nepovolí uložit neexistující číslo práce.
- Změna názvu zadáno Ano: Lze editovat název v zakázkách
- Do názvu zakázky přenášet název vozidla zadáno Ano: Při zadání nové zakázky se automaticky vyplní název, který se převezme z číselníku SPZ.
- Do názvu zakázky přenášet SPZ zadáno Ano: Při zadání nové zakázky se automaticky vyplní název zakázky
   SPZ vozidla.
- Do názvu zakázky přenášet VIN zadáno Ano: Při zadání nové zakázky se automaticky vyplní VIN, který se převezme z číselníku SPZ.
- Do názvu zakázky přenášet zákazníka zadáno Ano: Při zadání nové zakázky se automaticky vyplní název zákazníka, který se převezme z číselníku Majitelů.

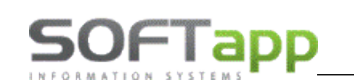

- Pro ostatní práce použít cenu podle čísla práce zadáno Ano: Bude se používat číselník vlastních čísel prací z vlastními časovými normami.
- Používat slevu z dílen. prací i pro ostatní práce zadáno Ano: Bude brát slevu pro ostatní práce z dílenských prací.
- **Používat slevu z dílen. prací i pro ostatní práce ale jen pro pojišťovny –** zadáno Ano: Bude brát slevu pro ostatní práce z dílenských prací jen v rámci práce pro pojišťovny.
- **Načítat cenu materiálu podle cen na výdejce –** zadáno Ano: Při sestavení zakázky bude brát prodejní cenu za materiál z výdejky a ne dle rabatních skupin z číselníku materiálu.
- Načítat cenu materiálu podle kódu skupiny slev -
- **Při sestavení zakázky načíst kdo pracoval na vozidle** zadáno Ano: Budou se při sestavení zakázky a na faktuře nebo pokladním dokladu tisknout jména mechaniků pracujících na zakázce.
- **Při sestavení zakázky nabízet k výběru číslo technika** zadáno Ano: Ve formuláři sestavení je nutno vybrat technika, který zakázku sestavil. Výběr se provede pomocí tlačítka "T" (vedle pole zpráva pro příjemce).
- **Rozdělovat na faktuře ostatní a dílenské práce** zadáno Ne: Budou se na faktuře a pokladním dokladu tisknout dílenské a ostatní práce sloučené dohromady pod názvem dílenské práce.
- **Tisknout číslo mechanika na řádcích dokladu** zadáno Ano: K číslu práce na účetních dokladech se tiskne v hranatých závorkách číslo mechanika.
- Tisknout rozdělený VIN kód na dokladech zadáno Ano: Na dokladech bude VIN kód rozdělen ve formátu 3+6+8 (xxx xxxxxx xxxxxxxx).
- Nebrat v úvahu verzi vozidla v číselníku dílenských prací zadáno Ano: Při výběru práce v číselníku dílenských prací neomezí výběr dle dané verze vozu.
- Načítat historii vozidla po zakázkách
- Dotazovat se pro zápis cenového návrhu do dílenských prací
- Generovat soubor pro GWE po uzavření zakázky
- Tisknout čárové kódy na zakázkovém listě zadáno Ano: na zakázkovém listě se bude tisknout čárový kód.
   Tento kód lze následně naskenovat například do docházky.
- Protokol emise pro práci s emisemi je nutno nastavit typ měřicího přístroje, datum před. (předešlé) kontroly (kalibrace), číslo SME.
- Přednabízet FAB kód vozidla možnost vyplnit až 3 znaky, které se budou přednabízet při pořízení karty vozidla (např. WF0).
- Předpoklad ukončení zakázky (hodin) zadává se časový údaj, který bude použit v předpokládaném datumu ukončení při pořízení zakázky.
- Čas pro upozornění na konec zakázky tento údaj se zadává v hodinách. Slouží pro upozornění na konec zakázky. V Přehledu zakázek se záznam zvýrazní žlutou barvou, jakmile dojde doba o kolik hodin má upozornit před předpokládaným datem ukončení.
- Účet MD pro vnitropodnikové účtování umožňuje zadat účet strany MD, který bude použit při vnitropodnikovém účtování.
- Účet DA pro vnitropodnikové účtování umožňuje zadat účet strany DAL, který bude použit při vnitropodnikovém účtování.
- Zkratka koncese každá koncese si doplní svou zkratku.

Číslo koncese – každá koncese si doplní své číslo koncese.

- **Datum uzavření prací** jakmile se zde nastaví určitý datum, tak práce pořízené před tímto datem včetně nelze opravit.
- **Doplnění druhu práce pro paušál (import)** při importu paušálu se tento druh práce doplní ke všem paušálům, kde tento kód není vyplněn (např. M\*).
- **Kód textu na konci zak. listu -** zadává se kód textu, který se následně tiskne na konci zakázkového listu. Tento text je možno měnit a pomocí číselníku textů ho lze ukládat v různých variantách (F2).

- Kód textu na konci faktury zadává se kód textu, který se následně tiskne na konci faktury. Tento text je možno měnit a pomocí číselníku textů ho lze ukládat v různých variantách (F2).
- **Kód textu na konci pokladního dokladu** zadává se kód textu, který se následně tiskne na konci pokladního dokladu. Tento text je možno měnit a pomocí číselníku textů ho lze ukládat v různých variantách (F2).
- Kód textu na konci protokolu o uskladnění pneu zadává se kód textu, který se následně tiskne na konci protokolu o uskladnění pneumatik. Tento text je možno měnit a pomocí číselníku textů ho lze ukládat v různých variantách (F2).
- Přednabízet číselnou řadu faktur zadává se číslo číselné řady, která se bude přednabízet při pořízení vydaných faktur.
- **Přednabízet číselnou řadu pokladny –** zadává se číslo číselné řady, která se bude přednabízet při pořízení pokladních dokladů.
- Po kolika minutách aktualizovat obrazovku zakázka nastavení počtu minut pro překreslení (aktualizaci) formuláře ,Přehled zakázek'.
- Proplacená hodinová sazba pro garanční zakázky zadává se zde cena za hodinovou sazbu práce pro garanční zakázky.

# Procento přirážky z prodejní ceny materiálu

Středisko pro spotřební materiál – nastavení přednabízejícího se střediska pro spotřební materiál

Číslo skladu pro spotřební materiál – nastavení čísla skladu pro spotřební materiál

Typy zakázek pro garance např.: (GO,GA,) – nastavení typů zakázek jen pro garance

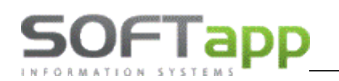

# Záložka , Parametry 2'

Nastavení skladu může být nastaveno pro celou firmu stejně nebo se nastavení může lišit v rámci provozoven. Mezi provozovnami se uživatel přepíná pomocí rozbalovací menu v pravém dolním rohu (Menu se zpřístupní, když jsou navedeny v systému provozovny).

| 2 | Nastavení programu                                                                                                    |                                                          |                                                                                                    |                              |                                             | [                                                           |                                            |
|---|----------------------------------------------------------------------------------------------------|----------------------------------------------------------|----------------------------------------------------------------------------------------------------|------------------------------|---------------------------------------------|-------------------------------------------------------------|--------------------------------------------|
|   | Parametry 1                                                                                                    | Parametry                                                | 2                                                                                                    |                              |                                             | Parametry                                                   | 3                                          |
|   | Zadávat VIN kód na 17 znaků<br>Kód textu na zak. listu pokud zákazn                                                                                                    | ik souhlasí s podmínkami                                 | 620,00<br>690,00                                                                                                    | Hodinová<br>Hodinová         | sazba mecha<br>sazba karos                  | anických prací pro I<br>ářských prací pro E                 | ECAT                                       |
|   | Kód textu na zak. listu pokud zákazn           21,00           Počet dnů pro upozornění na platnost                                                                                                    | nk nesouhlasí s podmínkami<br>st stk , emise, assistance | 0,00                                                                                                    | Hodinová<br>Cena oleje       | sazba lakýrn<br>e (Fluid) za m              | iických prací pro EC<br>ij pro ECAT                         | CAT                                        |
|   | Datum uzavreni ručne uzavrených z     Povolit vystavit fakturu hotově a kartou i při neov     Tisknou automaticky pracovní lístek po tisku zaka                                                                                     | akazek<br>věření odběratele<br>ázkového listu            | Zapisov                                                                                                    | vat údaje o                  | autě do závě                                | Zakázané typy pr<br>ěrečného textu fakt<br>Zakázané typy pr | o nové zákazníky<br>ury<br>o zoětné volání |
|   | Mazat údaje ze zakázkového listu při nové zakázce ✓ Zobrazovat hlášení na otevřené zakázky při stejném vozidle ✓ V dílenských pracech nabízet jako první druh práce                                                                 |                                                          | Tisknout Qr kódy na zakázkovém listě                                                                                                    |                              |                                             |                                                             |                                            |
|   | <ul> <li>Kontrola pořízení střediska pro interní zakázky</li> <li>Kontrovat duplicitu při sestavení zakázky</li> <li>Hlásit dodané díly na zakázky při otevření progra</li> </ul>                                                   | amu                                                      | Nastave                                                                                                    | ení střediska<br>při sestave | a a skladu pro<br>ní změnu dat<br>Kód práce | o spotřební materiál<br>ta STK<br>pro STK (změna c          | l podle uživatele<br>tata)                 |
|   | Zobrazovat jména mechaniků na formuláři prací<br>Zobrazovat materiál v sestavení pod nákupní cenu červeně                                                                                                    |                                                          | Je nainstalován a používán plánovač ASA<br>Email odesílatele                                                                                    |                              |                                             |                                                             |                                            |
|   | Nabízet možnost přepínat provozovny v přehled Počítat prodejní cenu přirážkou k výdejní ceně pr Kontrola na email telefon a stk                                                                                                    | lu zakázek<br>okud je přirážka zadaná                    | Email příjen                                                                                                    | ice                          |                                             |                                                             |                                            |
|   | Kontrolovat jen majitele (v ramci kontroly na email, telefon)<br>Kontrolovat jen řidiče (v ramci kontroly na email, telefon)<br>Kontrola modelu a verze v kartě spz na číselníky<br>Hlásit kontakty a schůzky při sestavení zakázky |                                                          | <ul> <li>Použít druh práce podle značek</li> <li>✓ Rregistrovat SARU pomocí certifikátu</li> <li>Jméno databáze pro historii zakázek</li> </ul> |                              |                                             | pro historii zakázek                                        |                                            |
|   | Zrušení odkazů na ovladač tiskárny                                                                                                    | Uži <u>v</u> atelské nastavení                           |                                                                                                    |                              |                                             | <u>U</u> ložit                                              | <u>Z</u> pět                               |

# Zadávat VIN kód na 17 znaků – zadáno Ano: aktivuje se kontrola u VIN kódu na 17 znaků

Kód textu na zak. listu pokud zákazník souhlasí s podmínkami - zadává se kód textu pro potvrzení o souhlasu s podmínkami, který se následně tiskne na zakázkovém listě. Tento text je možno měnit a pomocí číselníku textů ho lze ukládat v různých variantách (F2).

Kód textu na zak. listu pokud zákazník nesouhlasí s podmínkami - zadává se kód textu pro nesouhlas s podmínkami, který se následně tiskne na zakázkovém listě. Tento text je možno měnit a pomocí číselníku textů ho lze ukládat v různých variantách (F2).

**Počet dnů pro upozornění na platnost stk, emise, asistence –** zadává se počet dnů před vypršením platnosti stk, emise nebo asistence, kdy uživatel bude o vypršení modulem informován.

**Datum uzavření ručně uzavřených zakázek** – zadává se datum ukončení pro ručně uzavřené zakázky **Povolit vystavit fakturu hotově a kartou i při neověření odběratele** – zadáno Ano: uživatel může neověřenému odběrateli vystavit fakturu v hotovosti nebo kartou při sestavení zakázky

**Tisknou automaticky pracovní lístek po tisku zakázkového listu** – zadáno Ano: po vytisknutí zakázkového listu se automaticky vytiskne pracovní lístek

**Mazat údaje ze zakázkového listu při nové zakázce –** zadáno Ano: při vytvoření nové zakázky z editace stávající zakázky se vymažou veškerá data o editované zakázce.

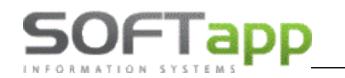

**Zobrazovat hlášení na otevřené zakázky při stejném vozidle** – zadáno Ano: pokud se vytvoří nová zakázka na vozidlo, které již má v modulu otevřenou zakázku, zobrazí se tato informační okno o této situaci.

V dílenských pracích nabízet jako první druh práce – zadáno Ano: v dílenských pracech se bude přednabízet první volba druhu práce, které následně zmenší načtení prací v rámci jen vybraného druhu.

Kontrola pořízení střediska pro interní zakázky – zadáno Ano: aktivuje se kontrola na vyplnění střediska v interních zakázkách

Kontrolovat duplicitu při sestavení zakázky – zadáno Ano:

Zobrazovat jména mechaniků na formuláři prací – zadáno Ano:

**Zobrazovat materiál v sestavení pod nákupní cenu červeně –** zadáno Ano: při sestavení se materiál, který je vydaný pod nákupní cenu je červeně označen.

Nabízet předvolené texty v zakázkovém listu pouze ze servisu (R\_) – zadáno Ano:

**Nabízet možnost přepínat provozovny v přehledu zakázek** – zadáno Ano: v přehledu zakázek se aktivuje přepínač na provozovny

**Počítat prodejní cenu přirážkou k výdejní ceně pokud je přirážka zadaná –** zadáno Ano: parametr specifikuje výpočet prodejní ceny jako výdejní cenu plus stanovenou hodnotu přirážky.

Kontrola na email, telefon a stk – zadáno Ano: aktivuje se kontrola emailu, telefonu a stk v ???zakázkovém listě???

Kontrolovat jen majitele (v rámci kontroly na email, telefon) – zadáno Ano: aktivuje se kontrola emailu, telefonu a stk jen u majitele v ???zakázkovém listě???

Kontrolovat jen řidiče (v rámci kontroly na email, telefon) – zadáno Ano: aktivuje se kontrola emailu, telefonu a stk jen u řidiče v ???zakázkovém listě???

Kontrola modelu a verze v kartě SPZ na číselníky – zadáno Ano: spustí se kontrola Hlásit kontakty a schůzky při sestavení zakázky

Hodinová sazba mechanických prací pro ECAT – nastavuje se zde hodinová sazba pro mechanické práce pro ECAT

Hodinová sazba karosářských prací pro ECAT – nastavuje se zde hodinová sazba pro karosářské práce pro ECAT

Hodinová sazba lakýrnických prací pro ECAT – nastavuje se zde hodinová sazba pro lakýrnické práce pro ECAT

**Cena oleje (Fluid) za mj pro ECAT** – nastavuje se zde cena oleje za měrnou jednotku pro ECAT **Zakázané typy pro nové zakázky** – nastaví se zde seznam zakázek, které se nesmějí používat pro novou zakázku (např.: typ zakázky pro bazar)

Zapisovat údaje o autě do závěrečného textu faktury - zadáno Ano: údaje o vozidle se budou propisovat do závěrečného textu na faktuře

# Zakázané typy pro zpětné volání

**Tisknout QR kódy na zakázkovém listě** – zadáno Ano: na zakázkovém listě se bude tisknout QR kód **Nenačítat do garancí zakázky uzavřené fakturou** - zadáno Ano: do garancí se bebudou načítat zakázky, které byly uzavřenu fakturou

Nastavení střediska a skladu pro spotřební materiál podle uživatele – zadáno Ano: nastavení střediska a skladu pro spotřební materiál se bude přebírat z nastavení uživatele

Nabízet při sestavení změnu data STK – zadáno Ano: při sestavení zakázky se bude přednabízet změna data pro STK

Kód práce pro STK (změna data) – zadává se zde kód práce pro změnu data STK

Je nainstalován a používán plánovač ASA – zadáno Ano: parametr pro stanovení, že je používán plánovač ASA

<mark>Email odesílatele</mark> Email příjemce **Používat druh práce podle značek** – zadáno Ano: druh práce se bude přednabízet dle značky Jaguar a Land Rover (pro jiné značky tento parametr není funkční)

**Registrovat SARU pomocí certifikátu** – zadáno Ano: SARA se bude registrovat pomocí certifikátu pro značky Jaguar a Land Rover (pro jiné značky tento parametr není funkční)

**Jméno databáze pro historii zakázek** – zadává se jméno databáze, se kterou bude stávající databáze spolupracovat při zobrazování servisní historie zakázek.

# Záložka, Parametry 3'

| 🍃 Nastavení programu                                                                                                    |                                |                             |  |
|----------------------------------------------------------------------------------------------------|--------------------------------|-----------------------------|--|
| Parametry 1                                                                                                    | Parametry 1 Parametry 2        |                             |  |
| Zakázané typy pro ojeté v<br>Doplňovat texty oprav do záhlaví faktur<br>Zobrazovat poznámku k zákazníkovi při založ<br>O Počet dnů splatnosti pro krycí dopis<br>Součtovat na faktuře materiál dle kompletů<br>Používat hromadnou fakturaci<br>Řadit ostatní práce do materiálu<br>Přebírat cenovou hladinu z obchodních partnerů<br>Přebírat rabatní skupinu z obchodních partnerů<br>Použít nastavení dle APM | vozidla<br>iení zakázky<br>ů   |                             |  |
| Zrušení odkazů na ovladač tiskárny                                                                                                    | Uži <u>v</u> atelské nastavení | <u>U</u> ložit <u>Z</u> pĕt |  |

**Zakázané typy pro ojeté vozidla** – zadává se seznam typů zakázek, které se nesmějí používat pro ojeté vozidla <mark>Doplňovat texty oprav do záhlaví faktur</mark> – zadáno Ano: do záhlaví faktur se doplní texty oprav

Zobrazovat poznámku k zákazníkovi při založení zakázky – zadáno Ano: při založení zakázky se zobrazí centrální poznámka k zákazníkovi

Počet dnů splatnosti pro krycí dopis – nastavení počtu dnů splatnosti pro krycí dopis

Součtovat na faktuře materiál dle kompletů – zadáno Ano: na faktuře se bude materiál součtovat dle komponentů

Používat hromadnou fakturaci – zadáno Ano: aktivuje se možnost používat hromadnou fakturaci

Řadit ostatní práce do materiálu – zadáno Ano: ostatní práce se při sestavení budou řadit do materiálu

Přebírat cenovou hladinu z obchodních partnerů – zadáno Ano: cenová hladina pro stanovení ceny dílenských a ostatních prací se bude přebírat z nastavení obchodního partnera

**Přebírat rabatní skupinu z obchodních partnerů** – zadáno Ano: rabatní skupina pro stanovení ceny materiálu se bude přebírat z nastavení obchodního partnera

Používat nastavení dle APM

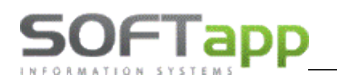

# Uživatelské nastavení

Uživatelské nastavení se spustí přes tlačítko ve formuláři "Nastavení programu". Toto nastavení může mít každý uživatel jiné.

| Založení jobu pro plánovač         | GO, GK                | Typy zakázek pro garance např. (GO, GA,) | např. (GO, GA,) |  |
|------------------------------------|-----------------------|------------------------------------------|-----------------|--|
| Zrušení odkazů na ovladač tiskárny | Uživatelské nastavení | <u>U</u> ložit <u>Z</u> pět              | 1               |  |

| Uživatelské nastavení                                                                                                    |                    |                                                                                                    |
|----------------------------------------------------------------------------------------------------|--------------------|----------------------------------------------------------------------------------------------------|
| sa Vživatel                                                                                                    |                    |                                                                                                    |
| <ul> <li>Zakázat slevy na práce a materiál</li> <li>Zakázat editovat předpokládané datum ukončení</li> <li>Kontrolovat zápis výbavy vozu k SPZ</li> <li>Tisk pokladního dokladu na zálohu bez dotazu</li> <li>Tisk zakázkového listu bez dotazu</li> <li>Pro výběr tiskárny použít dialog windows</li> <li>Zrušit formulář zakázkového listu po uložení</li> <li>Přesné vyhledávání</li> <li>Upozorňovat na znovu odeslání dopisu k svolávací akci</li> <li>Zobrazovat objednané a dodané díly při otevření programu</li> <li>Tyto díly zobrazit k uživateli podle přihlášení</li> <li>Kontrolovat na dodané díly při uzavření zakázky</li> </ul> | 0 01.01.2006       | Omezení záznamů v seznamech<br>Datum omezení přehledu zakázek<br>Číslo provozovny<br>Nabízený typ zakázky<br>Číslo skladu pro hlášení servisu<br>Kód dealera pro hlášení servisu<br>Středisko pro spotřební materiál<br>Číslo skladu pro spotřební materiál |
| Použit starou kartu obchodních partnerů                                                                                                    | Adresář<br>Adresář | pro výstup<br>pro soubory GWE<br><u>U</u> ložit <u>Z</u> pět                                                                                                    |

Zakázat slevy na práce a materiál – zadáno Ano: Zadávání slev na práci a materiál není přístupné.

Zakázat editovat předpokládané datum ukončení - zadáno Ano: Datum předpokládaného ukončení zakázky nelze editovat.

- Kontrolovat zápis výbavy vozu k SPZ zadáno Ano: Při uložení zakázkového listu nebo zvolení tlačítka Sestavení zobrazí formulář Kontroly údajů vozidla.
- **Tisk pokladního dokladu na zálohu bez dotazu** zadáno Ano: Provede se automaticky tisk ihned po zapsání zakázky, bez dotazu ,Vytisknout pokladní doklad'.
- **Tisk zakázkového listu bez dotazu** zadáno Ano: Provede se automaticky tisk ihned po zapsání zakázky, bez dotazu ,Vytisknout zakázkový lisť.
- **Pro výběr tiskárny použít dialog windows** zadáno Ano: po odsouhlasení tisku z tiskového formuláře v modulu se zobrazí formulář systému windows, ve kterém lze blíže specifikovat vlastnosti tisku.

- Zrušit formulář zakázkového listu po uložení zadáno Ano: po uložení zakázkového listu se toto okno uzavře a provede se návrat na hlavní formulář Autoservisu.
- **Přesné vyhledávání** zadáno Ano: do vyhledávacího pole musí být zadán přesný název nebo označení hledané položky. Pokud by přesné vyhledávání nebylo zadáno, tak stačí pouze uvést část názvu.
- Upozorňovat na znovu odesílání dopisu k svolávací akci zadáno Ano: možnost nastavení upozorňování na další odeslání dopisu.
- **Zobrazovat objednané a dodané díly při otevření programu** zadáno Ano: při spuštění programu se zobrazí přehled pro objednané a dodané díly.
- **Tyto díly zobrazit k uživateli podle přihlášení** zadáno Ano: díly zobrazené při přihlášení se zobrazí podle uživatele, který díly ve skladu objednal.
- Kontrolována dodané díly při uzavření zakázky zadáno Ano: kontrola zda je všechen materiál dodán při uzavření zakázky.

Zobrazení zatržítka pro VHC – zadáno Ano:

50FTapp

- **Používat starou kartu obchodního partnera** zadáno Ano: karta obchodního partnera zobrazí původní vzhled před sjednocením s ostatními moduly.
- **Omezení záznamů v seznamech** možnost zadat počet záznamů, které se budou načítat při prvním zobrazení číselníku. Při větším objemu dat urychluje práci.
- Datum omezení přehledu zakázek určení, od kterého data se budou zobrazovat zakázky ve formuláři ,Přehled zakázek'.
- Číslo provozovny nastavení čísla provozovny, do které daný uživatel spadá.
- Nabízený typ zakázky možnost nastavení typu zakázky, který se bude automaticky nabízet při pořizování zakázkového listu (vazba na číselník F2).
- Číslo skladu pro hlášení servisu nastavení čísla skladu pro servisní hlášení
- Kód dealera pro hlášení servisu nastavení kódu dealera pro servisní hlášení
- Středisko pro spotřební materiál nastavení střediska pro spotřební materiál
- Číslo skladu pro spotřební materiál nastavení čísla skladu pro spotřební materiál

Nastavení cest pro ukládání výstupů a souboru GWE

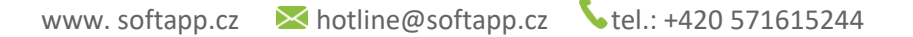

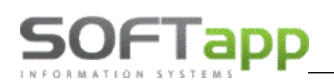

# 2.5 Přístupová práva

Přístupová je možné spustit v záložce , Program' v horním menu přes volbu , Přístupová práva'.

Pro každého uživatele lze zvlášť nastavit přístupová práva tak, aby nedocházelo k nežádoucím manipulacím s daty ze strany neoprávněných uživatelů. Uživatel, který má toto právo provádět změny v databázi jako např.: vkládání nových dat, změny údajů v číselnících, mazat je atd. nebo má přístup vůbec do jednotlivých číselníků.

| 🧽 Přístupová práva                                                                                                    |                                                                |                                                                                             | ×         |
|----------------------------------------------------------------------------------------------------|----------------------------------------------------------------|---------------------------------------------------------------------------------------------|-----------|
| Uživatel : sa                                                                                                    | $\sim$                                                         | Modul autoservisu                                                                           |           |
| Pořízení a oprava zakázek :<br>Uzavření zakázky :<br>Obnova uzavřené zakázky :<br>Rozbory :                                                                                                    |                                                                | Mazání zakázky<br>Video servis - pouze přehled zakázek<br>Povolit video v modulu servis     |           |
| Změna data sestavení zakázky :<br>Změna VIN kódu :                                                                                                    |                                                                | Prohlížení a oprava dat :                                                                   |           |
| Hromadná likvidace :<br>Interní zaúčtování :<br>Změna datumu uzavření dílepských a ost. prací :                                                                                                    |                                                                | Lokální archivace dat<br>Kontrola JOB a zálohování SQL Serveru :<br>Mazání účetních dokladů |           |
| Ekonomické výstupy :<br>Přepočet prodejních cen materiálu v rozborech :                                                                                                    | $\leq$                                                         | Emise                                                                                       | $\square$ |
| [Editace číselníků]         SPZ značkové :       Paušály :         Majitelé :       Dílenské prace :         Řidiči :       Ostatní práce :         Verze vozidel :       Profese zaměstnanců :         Typy zakázek :       Zaměstnanci :         Typy prací :       Kódy předkontací :         Druhy prací - hod.sazby :       Import číselníků : | $\Box$ $\Box$ $\Box$ $\Box$ $\Box$ $\Box$ $\Box$ $\Box$ $\Box$ |                                                                                             |           |
|                                                                                                    |                                                                | <u>U</u> ložit <u>Z</u> pět                                                                 |           |

Uživatel, pro kterého se budou přístupové práva nastavovat, se vybere v levé horní části z rozbalovacího menu. Následně se u uživatele nastaví práva, kdy zatržení zatržítka u daného oprávnění dané právo potvrzuje.

Např.:

| Název parametru           | Aktivní | Význam                                                   |
|---------------------------|---------|----------------------------------------------------------|
| Modul autoservis          | ANO     | Uživatel má oprávnění pro používání modulu autoservis    |
| Pořízení a oprava zakázek | ANO     | Uživatel má povoleno pořízení a opravu zakázek           |
| Rozbory                   | NE      | Uživatel nemůže používat vyhodnocení servisu v Rozborech |
| Změna VIN kódu            | ANO     | Uživatel má povoleno opravu chybného VIN kódu            |
| Mazání účetních dokladů   | NE      | Uživatel nemůže mazat účetní doklady                     |
| Editace číselníků         |         |                                                          |
| Majitelé                  | ANO     | Uživatel má povolenu manipulaci s obchodními partnery    |
| Druhy prací – hod. sazby  | NE      | Uživatel nemá povolení vejít do číselníku druhu prací    |

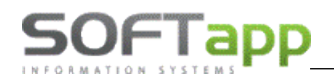

when when the

Každý uživatel, u kterého se provedou nějaké změny v přístupových právech se před ukončením úprav nebo před postoupením k dalšímu uživateli musí uložit přes tlačítko ,Uložit' v pravém dolním rohu. V opačném případě se úpravy u daného uživatele neuloží.